### LAPORAN PRAKTIK KERJA LAPANGAN PADA PT. INDOTRUCK UTAMA

ARDHI SENATAMA 8335132469

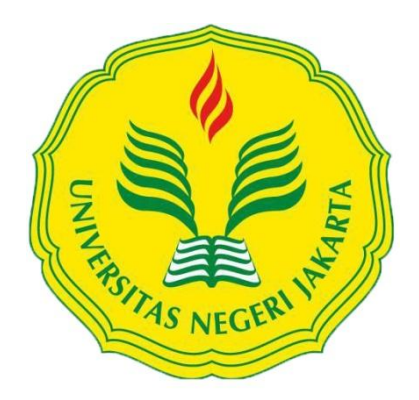

Laporan Praktik kerja Lapangan ini Ditulis untuk Memenuhi Salah Satu Persyaratan Mendapatkan Gelar Sarjana Ekonomi Pada Fakultas Ekonomi Universitas Negeri Jakarta

PROGRAM STUDI S1 AKUNTANSI KONSENTRASI AUDIT FAKULTAS EKONOMI UNIVERSITAS NEGERI JAKARTA 2017

#### LEMBAR PENGESAHAN

Koordinator Program Studi Akuntansi

Fakultas Ekonomi Universitas Negeri Jakarta

Nuramalia Hasanah, SE., M.Ak

NIP. 19770617 200812 2 001

Nama Ketua Penguji Tanda Tangan Tanggal

At.

<u>Yunika Murdayanti, SE, M.Si, M.Ak</u> NIP. 19780621 200801 2 011

Penguji Ahli

<u>Indra Pahala, SE, M. Si</u> NIP. 19790208 200812 1 001

Dosen Pembimbing

Ratna Anggraini, SE, M.Ak NIP. 19740417 200012 2 001

iv

### Kata Pengantar

Puji syukur praktikan panjatkan kepada Tuhan Yang Maha Esa karena atas rahmat dan karunia-Nya sehingga kegiatan Praktek Kerja Lapangan (PKL) ini dapat dilaksanakan hingga penyusunan laporan kegiatan PKL dapat diselesaikan dengan baik dan tepat pada waktu yang telah ditentukan. Laporan ini ditujukan sebagai pertanggungjawaban atas pelaksanaan PKL yang telah praktikan laksanakan di PT Indotruck Utama sejak tanggal 1 Juni 2016 sampai dengan 31 Juli 2016.

Dalam laporan ini praktikan mencoba untuk menguraikan mengenai latar belakang pelaksanaan PKL, sejarah dan profil perusahaan, dan kegiatan umum perusahaan serta memaparkan bidang pekerjaan yang dilakukan selama melaksanakan PKL. Pada akhir pembahasan, praktikan mencantumkan saran yang dapat digunakan sebagai perbaikan dalam pelakasanaan PKL berikutnya. Pelaksanaan dan penyusunan laporan ini tidak terlepas dari perhatian serta bantuan dari beberapa pihak. Dalam kesempatan ini penulis mengucapkan terima kasih kepada :

- Allah SWT, karena atas berkat dan rahmat-Nya penulis diberikan kesehatan selama melakukan kegiatan Praktek Kerja Lapangan hingga sekarang.
- 2. Orang tua, kakak, dan adik yang telah memberikan dukungan dan semangat yang tak kenal waktu.

v

- Ibu Ratna Anggraini, S.E., M.Ak., selaku dosen pembimbing PKL yang telah memberikan saran, arahan, masukan serta dorongan dalam penyusunan laporan ini.
- Ibu Nuramalia Hasanah, S.E., M.Ak., selaku Ketua Program Studi S1 Akuntansi.
- Bapak dan Ibu dosen Fakultas Ekonomi yang telah memberikan ilmu selama praktikan di bangku kuliah hingga sekarang ini.
- Bapak Budi Darmawan dan Bapak Rozak selaku pembimbing PKL di PT Indotruck Utama.
- Semua tim Service And Part Department yang sudah memberikan ilmu dan pengetahuan selama praktikan melaksanakan PKL di PT Indotruck Utama.
- Rekan-rekan Akuntansi 2013 yang sudah memberikan semangat dan masukan dalam melaksanakan penyusunan laporan PKL.

Praktikan sadar bahwa masih banyak kekurangan baik dari segi susunan serta cara penulisan laporan ini. Oleh karena itu, praktikan mengharapkan saran dan kritik yang membangun demi kesempurnaan laporan ini. Akhirnya, semoga laporan ini dapat memberikan manfaat baik kepada praktikan khususnya dan para pembaca pada umumnya.

Jakarta, 31 Januari 2017

#### Praktikan

## Daftar Isi

Halaman

| Lembar Eksekutif                           | ii   |
|--------------------------------------------|------|
| Lembar Persetujuan                         | iii  |
| Kata Pengantar                             | iv   |
| Daftar Isi                                 | vi   |
| Daftar Tabel                               | viii |
| Daftar Gambar                              | ix   |
| Daftar Lampiran                            | х    |
| BABI PENDAHULUAN                           |      |
| A. Latar Belakang PKL                      | 1    |
| B. Maksud dan Tujuan PKL                   | 4    |
| C. Kegunaan PKL                            | 5    |
| D. Tempat PKL                              | 6    |
| E. Jadwal Waktu PKL                        | 7    |
| BAB II TINJAUAN UMUM TEMPAT PKL            |      |
| A. Sejarah Perusahaan                      | 10   |
| B. Stuktur Organisasi                      | 12   |
| C. Kegiatan Umum Perusahaan                | 15   |
| BAB III PELAKSANAAN PRAKTEK KERJA LAPANGAN |      |
| A. Bidang Kerja                            | 21   |
| B. Pelaksanaan Kerja                       | 23   |

| C. Kendala Yang Dihadapi  | 39 |
|---------------------------|----|
| D. Cara Mengatasi Kendala | 40 |
| BAB IV PENUTUP            |    |
| A. Kesimpulan             | 41 |
| B. Saran-Saran            | 42 |
| DAFTAR PUSTAKA            |    |
|                           |    |

### LAMPIRAN-LAMPIRAN

## **Daftar Tabel**

| Tabel 1.1 Jadwal Jam Kerja PT Indotruck Utama | 7 |
|-----------------------------------------------|---|
|-----------------------------------------------|---|

## Daftar Gambar

# Daftar Lampiran

| Lampiran 1 : Surat Permohonan Pelaksanaan PKL        | 46 |
|------------------------------------------------------|----|
| Lampiran 2 : Surat Keterangan Telah Melaksanakan PKL | 47 |
| Lampiran 3 : Daftar Hadir PKL                        | 48 |
| Lampiran 4 : Penilaian PKL                           | 51 |
| Lampiran 5 : Daftar Konsultasi Bimbingan PKL         | 52 |
| Lampiran 6 : Logo Perusahaan                         | 53 |
| Lampiran 7 : Service Enquiry                         | 54 |
| Lampiran 8 : Quotation                               | 55 |
| Lampiran 9 : Purchase Order                          | 56 |
| Lampiran 10 : Work (Sales Order)                     | 57 |
| Lampiran 11 : Service Order Form                     | 58 |
| Lampiran 12 : Field Service Order                    | 59 |
| Lampiran 13 : Invoice                                | 60 |
| Lampiran 14 : Faktur Pajak                           | 61 |
| Lampiran 15 : Screenshoot AX item                    | 62 |
| Lampiran 16 : Screenshoot AX PO                      | 63 |
| Lampiran 17 : Project Order                          | 64 |
| Lampiran 18 : Sales Quotation                        | 65 |
| Lampiran 19 : Log Harian                             | 66 |

#### BAB I

#### PENDAHULUAN

#### A. Latar Belakang

Indonesia merupakan negara dengan jumlah penduduk ke empat terbesar didunia, setelah Cina, India, dan Amerika Serikat. Sedangkan negara kelima yang memiliki penduduk terbesar adalah Jepang. Tentu saja hal ini menyebabkan Indonesia memiliki sumber daya manusia atau tenaga kerja yang melimpah, yang bisa disalurkan untuk mempercepat proses pembangunan Indonesia. Sumber daya manusia yang melimpah dan didukung oleh sumber daya alam yang juga melimpah merupakan modal yang sangat besar bagi bangsa Indonesia untuk mengejar ketertinggalannya dari negara lain yang lebih maju dan makmur. Hal ini bisa terwujud kalau pengelolaan SDM dan SDA tadi terlaksana dengan baik, terjadi perimbangan antara pendidikan/skill yang dimiliki oleh tenaga kerja dan ketersediaan lapangan kerja.

Masalah akan timbul, apabila terdapat kesenjangan antara jumlah tenaga kerja yang besar dengan minimnya ketersedian lapangan kerja yang ada. Dengan kata lain lapangan kerja yang ada tidak mampu menampung (mempekerjakan) tenaga kerja yang ada, lebih-lebih tenaga kerja yang tidak terampil atau berpendidikan. Masalah ini akan menyebabkan semakin meningkatnya tingkat pengangguran sehingga jumlah penduduk miskin juga semakin besar dan memiliki efek-efek negatif yang lain pula.

terampilnya Faktor kurang SDM dalam penguasaan keahliannya mencerminkan kualitas tenaga kerja yang rendah. Kualitas tenaga kerja yang rendah ini disebabkan karena tingkat pendidikan penduduk yang rendah pula atau belum memadai dengan jenis pekerjaan yang tersedia. Tidak saja disebabkan banyaknya usia putus sekolah, namun juga disebabkan oleh rendahnya mutu pendidikan sehingga tenaga kerja tidak mampu menyerap atau menguasai ilmu pengetahuan dan teknologi. Disisi lain persaingan untuk mendapatkan pekerjaan akan menjadi lebih ketat dikarenakan perusahaan akan menuntut keahlian yang dapat diandalkan dari keterampilan atau keahlian yang dimiliki SDM nya. Selain keterampilan juga dibutuhkan pengalaman bekerja yang cukup agar SDM bias lebih berpengalaman dalam mengatasi problematika yang akan dihadapi di lapangan pekerjaan nantinya.

Berdasarkan hal tersebut, tenaga kerja Indonesia perlu diberikan suatu keterampilan yang mendukung kebutuhan dunia industri. Lembaga-lembaga pendidikan ditunjuk sebagai lembaga yang bertanggung jawab dalam mencetak sumber daya manusia yang terampil. Universitas Negeri Jakarta (UNJ) merupakan salah satu lembaga pendidikan yang juga bertanggung jawab untuk mencetak sumber daya manusia (SDM) yang memiliki keterampilan dan kompetensi yang tinggi sehingga Sarjana yang dihasilkan memiliki keterampilan dan mendapat pembekalan yang memadai sesuai dengan bidangnya masingmasing. Dalam hal ini, Universitas Negeri Jakarta (UNJ) menyadari bahwa penerapan atas semua pembekalan yang diberikan selama proses belajar-mengajar adalah hal yang penting.

Praktek kerja lapangan dipandang perlu karena melihat pertumbuhan dan perkembangan ekonomi yang cepat berubah. Praktek Kerja Lapangan (PKL) akan menambah kemampuan untuk mengamati, mengkaji serta menilai antara teori dengan kenyataan yang terjadi dilapangan yang pada akhirnya dapat meningkatkan kualitas managerial mahasiswa dalam mengamati permasalahan dan persoalan, baik dalam bentuk aplikasi teori maupun kenyataan yang sebenarnya.

Untuk itu Universitas Negeri Jakarta (UNJ) khususnya program studi Pendidikan Ekonomi konsentrasi Pendidikan Akuntansi Fakultas Ekonomi mengadakan program Praktik Kerja Lapangan (PKL) yang dirancang untuk mengetahui sejauh mana pembekalan dan keterampilan yang telah diberikan sesuai dengan kebutuhan dunia kerja. Hal ini didasarkan pada adanya kemungkinan perbedaan antara teori yang diajarkan dengan penerapan sebenarnya di lapangan. Selain itu, Praktik Kerja Lapangan (PKL) ini mempunyai peranan didalam pengembangan ilmu pengetahuan yang dimiliki oleh praktikan sehingga Praktik Kerja Lapangan (PKL) ini nantiya dapat dijadikan pedoman pada saat bekerja.

3

Praktikan melaksanakan Praktik Kerja Lapangan (PKL) di PT Indotruck Utama Tbk, Jl. Raya Cakung Cilincing KAV. 3A Semper Timur, Jakarta Utara. Praktikan ditempatkan pada Divisi *Service and Part* yang dengan mengerjakan pekerjaan yang berhubungan dengan jurusan dan program studi yang sedang ditempuh oleh praktikan.

#### B. Maksud dan Tujuan PKL

Adapun maksud dari Praktik Lapangan Kerja, yaitu:

1. Memenuhi mata kuliah Praktik Kerja Lapangan dan syarat kelulusan untuk mendapatkan gelar Sarjana Ekonomi dari Universitas Negeri Jakarta.

- 2. Mengaplikasikan ilmu yang didapatkan praktikan di bangku kuliah.
- Mempelajari dan mempraktikan langsung pekerjaan yang berhubungan dengan akuntansi di PT. Indotruck Utama.

Adapun tujuan dari Praktik Lapangan Kerja, sebagai berikut:

- 1. Menambah dan meningkatkan wawasan serta pengetahuan praktikan di bidang akuntansi.
- 2. Menambah relasi untuk mempersiapkan diri praktikan menuju lapangan kerja.

3. Mengetahui dan melatih budaya kerja, disiplin kerja, dan etika kerja sebagai persiapan praktikan untuk memasuki dunia kerja yang sesunguhnya

#### C. Kegunaan Praktik Kerja Lapangan

Adapun kegunaan Praktik Kerja Lapangan (PKL) adalah sebagai berikut:

- 1) Bagi Praktikan
- a) Melatih keterampilan sesuai dengan pengetahuan yang diperoleh selama mengikuti perkuliahan di Universitas Negeri Jakarta.
- b) Memberikan pengetahuan dan wawasan kepada praktikan mengenai perbedaan antara teori yang didapat selama di bangku perkuliahan dengan yang diterapkan di lapangan. Sarana pelatihan untuk dapat terjun langsung ke dalam dunia kerja.
- c) Meningkatkan rasa tanggung jawab dan disiplin praktikan dalam melaksanakan setiap tugas yang diberikan.
- d) Meningkatkan kemampuan bersosialisasi praktikan dengan orangorang baru di lingkungan kerja.
- 2) Bagi Universitas Negeri Jakarta
- a) Dapat mengetahui seberapa besar peran tenaga pengajar dalam memberikan materi kepada mahasiswa dan mengetahui kesesuaian kurikulum dengan perkembangan kebutuhan dunia industri saat ini.

- b) Menjalin kerja sama dengan perusahaan tempat praktikan melaksanakan PKL dan mendapatkan umpan balik berupa masukkan dari dunia industri, khususnya tentang perbaikan dan pengembangan kurikulum yang diajarkan agar sesuai dengan kebutuhan dunia industri saat ini.
- 3) Bagi Perusahaan
- a) Praktikan dapat membantu pekerjaan di perusahaan tempat praktikan melaksanakan PKL.
- b) Terjalinnya kerja sama dengan pihak Universitas sehingga terwujud hubungan yang baik dengan dunia pendidikan.
- c) Membina dan mendidik tenaga kerja yang terampil dan kompeten sehingga membantu perusahaan dalam mendapatkan sumber daya manusia yang sesuai dengan kebutuhannya.

#### **D.** Tempat PKL

Praktikan melaksanakan Praktik Kerja Lapangan di perusahaan yang bergerak di bidang dealer alat berat, yaitu:

Tempat : PT Indotruck Utama

Alamat : Jl. Raya Cakung Cilincing KAV. 3A Semper Timur, Jakarta Utara.

No. Telpon : (+6221) 4412168

#### Website : www.indotruck-utama.co.id

Bagian : Service and Part Division

Alasan praktikan melakukan Praktik Kerja Lapangan di PT Indotruck Utama, yaitu:

 PT Indotruck Utama merupakan perusahaan besar yang menyediakan dan mendistribusikan alat-alat berat dengan brand ternama Volvo Truck dan Volvo Construction Equipment. PT Indotruck Utama ini merupakan anak perusahaan PT. Indomobil yang menjalankan bisnis dibidang otomotif

2) Praktikan tertarik mempelajari ilmu akuntansi di bagian *Service and Part Division*, yaitu bagian yang bertugas menjalankan fungsi purchasing atau pembelian, serta jasa servis di perusahaan, kegiatan tersebut merupakan cikal bakal terjadinya transaksi yang menghasilkan piutang.

#### E. Jadwal Waktu PKL

Praktikan melaksanakan PKL di PT Indotruck Utama selama kurang lebih 40 hari kerja, yaitu mulai tanggal 1 Juni 2016 – 31 Juli 2016. **data diolah penulis** 

| Hari          | Jam Masuk | Jam Pulang |
|---------------|-----------|------------|
| Senin – Jumat | 08.00     | 17.00      |

Pelaksanaan kegiatan PKL terbagi menjadi tiga tahap, yaitu:

#### 1. Tahap Persiapan

Pada tahap persiapan, praktikan mempersiapkan segala berkas yang dibutuhkan untuk melaksanakan kegiatan PKL, seperti surat permohonan PKL, CV, proposal, dan transkrip nilai. Surat permohanan PKL ini diproses melalui Biro Administrasi, Akademik, dan Kemahasiswaan (BAAK) dan ditujukan untuk kepala bagian Human Resource Department PT Indotruck Utama pada bulan Mei. Setelah semua berkas siap, maka praktikan langsung mengantarkan seluruh berkasnya ke bagian resepsionis PT Indotruck Utama. Kemudian praktikan mendapatkan panggilan interview serta konfirmasi oleh kepala bagian Human Resource Department pada bulan Mei dan dinyatakan dapat memulai PKL dari tanggal 1 Juni 2016 hingga 31 Juli 2016.

#### 2. Tahap Pelaksanaan

Pada tahap pelaksaan, praktikan melakukan PKL mulai dari tangal 1 Juni 2016 hingga 31 Juli 2016. Hari pertama PKL praktikan diarahkan oleh kepala bagian Human Resource Department dan diantarkan langsung ke bagian Service and Department. Praktikan langsung memperkenalkan diri di bagian Service and Department Division dan dibimbing oleh pembimbing selama pelaksaan PKL. Praktikan menjalankan job desk bagian Service and Part yang berhubungan dengan purchasing atau pembelian, serta administrasi dan akuntansi jasa service truck dan alat berat

#### 3. Tahap Pelaporan

Pada tahap pelaporan, praktikan menyusun laporan PKL setelah menyelesaikan PKL. Praktikan melaporkan kegiatan PKL dengan data-data pendukung yang didapat selama PKL di PT. Indotruck Utama. Pembuatan laporan dimulai dari bulan November hingga Februari

#### BAB II

#### TINJAUAN UMUM TEMPAT PKL

#### A. Sejarah Perusahaan

PT Indotruck Utama adalah anak perusahaan dari Indomobil Group, salah satu distributor otomotif terbesar dan produsen di Indonesia. Perusahaan ini didirikan pada tahun 1988,didirikan oleh bapak Erik NG. PT Indotruck telah ditunjuk sebagai distributor tunggal merek Eropa dan Amerika terkenal dan terkemuka di transportasi tugas berat, peralatan pelabuhan dan penanganan material.

Ada beberapa merek yang ditangani oleh PT Indotruck Utama: Volvo Construction Equipment, Volvo Trucks, Renault Trucks, Kalmar, Manitou, dan SDLG. Semua produk ini memiliki penetrasi yang besar dan pangsa pasar yang signifikan disetiap pasar masing-masing.

Mulai 2014, karena pertumbuhan yang tinggi dalam bisnis, PT Indotruck Utama telah difokuskan di Volvo Construction Equipment, Volvo Truk, dan SDLG. Sementara Renault Trucks, Kalmar, dan Manitou, ditangani oleh PT Indo Traktor Utama, saudara perusahaan PT Indotruck Utama.

Berikut adalah sejarah-sejarah dari berdirinya PT. Indotruck Utama :

- 1. 1988 Didirikan pada Juni 1988 sebagai Volvo Truk Distributor untuk seluruh Indonesia, termasuk Kalimantan
- 2. 1991 Diangkat sebagai satu-satunya dealer untuk Kalmar
- 3. 1996 Mulai menjual Manitou
- 4. 2006 Diangkat sebagai dealer untuk Mack Truck
- 5. 2009 Diangkat sebagai dealer untuk Renault Trucks
- 2011 Diangkat sebagai dealer untuk Volvo Construction Equipment: untuk daerah Sumatera, Jawa, Bali, Nusa Tenggara dan Papua

Atas visi dan misi serta jalannya kegiatan usaha, PT Indotruck berhasil meraih penghargaan diantaranya :

- 1. ISO 14001 : 2004, Environmental Management System.
- 2. ISO 9001 : 2004, Quality Management System.

Saat ini, PT Indotruck Utama didukung oleh jaringan luas 9 kantor cabang, 11 *site support*. Selama dua dekade menjalankan usahanya, PT Indotruck Utama menciptakan komitmen dalam mewujudkan visi menjadi perusahaan kelas dunia yang berbasis solusi.

Berikut ini adalah visi dan misi PT Indotruck Utama:

#### Visi :

Menjadi partner bisnis yang terpercaya dalam truck dan alat berat, serta memberikan pelayanan terbaik untuk pelanggan.

#### Misi :

- a) Berkontribusi maksimum pemanfaatan potensi bisnis, sehingga menjamin pendapatan berkelanjutan dan profitabilitas perusahaan dan dalam waktu yang bersamaan menunjukkan kepedulian kami kepada masyarakat
- b) Menyediakan *total solution* dalam kebutuhan transportasi, dengan tujuan untuk menguatkan hubungan bisnis dengan pelanggan.
- c) Memfokuskan *after sales support service*, untuk memaksimalkan kepuasan dan loyalitas pelanggan.
- d) Berkelanjutkan mengembangkan keahlian manusia untuk menghasilkan profesionalisme dan kompetensi, serta membentuk lingkungan kerja yang menyenangkan untuk bekerja dan belajar.

#### B. Struktur Organisasi

Penggambaran secara umum struktur PT Indotruck Utama adalah sebagai berikut :

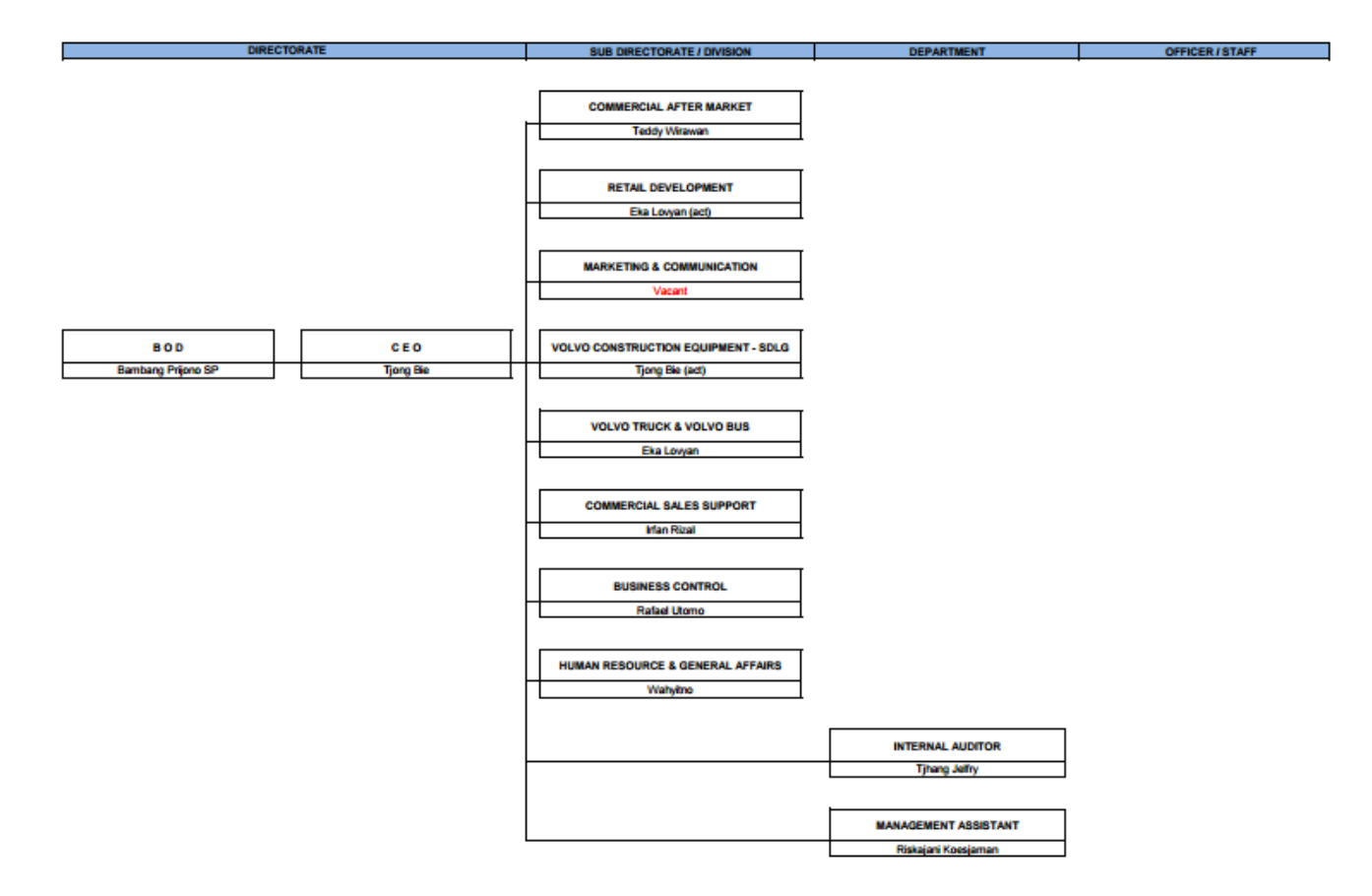

Gambar II.1 (Sumber : PT Indotruck-Utama)

PT Indotruck Utama dipimpin oleh BOD, serta CEO yaitu Bapak Tjong Bie yang memimpin perusahaan secara keseluruhan devisi dalam PT Indotruck Utama. Struktur organisasi PT Indotruck Utama yang didapat praktikan adalah struktur organisasi dalam devisi *Service And Part* yang dipimpin oleh Ibu Santi. Dalam divisi ini dikepalai oleh dua bagian sub terpisah antara *Service* dan *Part* yang masing masing bertanggung jawab pada bidangnya.

Kepala Service, Bapak Hermanu, bertanggung jawab pada kegiatan yang berkaitan dengan workshop, service dan mekanik. Membawahi satu orang

*foreman service*, 13 orang mekanik (cabang Jakarta), serta tiga orang di bagian administrasi yang menangani *service*.

Sedangkan kepala Part, Bapak Sigit, bertanggung jawab pada kegiatan yang berkaitan pada gudang, dan persediaan *spare part*. Membawahi tiga orang pada bagian administrasi, 5 orang pada bagian *storage* gudang, serta satu orang *deliveryman*.

Kepala *Service* dan Part, keduanya bertanggung jawab atas kegiatan yang dilaksanakannya. Kegiatan-kegiatan tersebutlah yang nantinya menjadi pendapatan piutang, dalam hal ini mereka melakukan pula fungsi pencatatan, monitoring, serta penagihan piutang customer. Yang kemudian informasi tersebut, akan dilaporkan ke bagian Accounting di FHD.

Tugas masing masing bagian dalam devisi Part dan Service :

- CEO, sebagai pemimpin perusahaan, membawahi semua divisi dalam PT Indotruck Utama.
- 2. Kepala Divisi *Service and Part*, bertanggung jawab atas seluruh kegiatan dalam divisi, mengkordinir segala kegiatan yang berkaitan dengan servis dan pembelian atau penjualan *part*.
- 3. Kepala *Service*, bertanggung jawab atas semua kegiatan service secara umum, menyutujui penawaran serta penerimaan layanan jasa service, dan secara khusus menangani A/R yang berkaitan dengan jasa sevice.

- 4. *Foreman*, bertugas sebagai pengawas jalannya kegiatan *service* yang dilakukan oleh mekanik, mengatur kegiatan dan jadwal kerja mekanik, serta melaporkan hasil kerja mekanik.
- 5. Administrasi bagian *Service*, melakukan pendataan terhadap layanan *service*, serta membuat penawaran serta penerimaan layanan *service*.
- 6. Kepala *Part*, bertanggung jawab atas semua kegiatan mengenai *sparepart* secara umum, menyutujui penawaran serta penerimaan layanan penjualan serta pembelian *sparepart*, dan secara khusus menangani A/R yang berkaitan dengan sparepart.
- 7. Administrasi bagian *Part*, melakukan pendataan terhadap *sparepart*, serta membuat penawaran dan permintaan *sparepart*.
- 8. *Storageman*, bertanggung jawab atas penyimpanan sparepart dan pemeliharan gudang.
- 9. Deliveryman, bertugas mengantarkan part untuk customer.

#### C. Kegiatan Umum Perusahaan.

#### 1. Distributor Truck dan Alat Berat

PT. Indotruck Utama adalah perusahaan yang bergerak dibidang distribusi serta pelayanan alat-alat berat yang berupa truck, serta mesin konstruksi. PT Indotruck mendistribusikan brand-brand ternama seperti Manitou, Renault, Kalmar, Mack, dan terutama sebagai distributor resmi Volvo Truck dan Volvo Construction Equipment.

Pelayanan PT Indotruck tidak hanya pada sekedar penyediaan transportasi truck, melainkan juga pada alat alat konstruksi lainnya seperti, *Wheel Loader, Excavator, Tracked Paver*, dan lain sebagainya. PT Indotruck melakukan penjualan baik unit maupun sparepart serta maintenance dari unit unit tersebut.

#### 2. Layanan Purna Jual

#### a. Servis

PT Indotruck Utama menydiakan layanan servis berupa *maintenance* unit berkala, perbaikan unit, inspeksi alat, serta perakitan unit yang didatangkan secara terpisah antar mesin. Sehingga pada fungsi distribusinya, PT Indotruck akan melakukan jasa servis didalamnya, berupa inspeksi unit dan juga perakitan unit.

#### b. Penjualan Spare Part.

Pada kegiatan umum internal perusahaan, PT Indotruck melakukan permintaan serta penawaran *part* ke sesama cabang yang tersebar di seluruh Indonesia. Kegiatan ini terintegrasi oleh *system AX* yang salah satu fungsinya adalah memonitoring persediaan gudang antar cabang PT

Indotruck Utama. Kegiatan tersebut dalam rangka pemenuhan supply part antar cabang dengan menggunakan prosedur *purchase order*.

Selanjutnya jika item telah ter-*supply*, maka akan dilakukan penawaran sparepart pada customer pada kegiatan penjualan sparepart dengan mengajukan *quotation* dan *sales order*, yang akan dibahas secara rinci pada bab selanjutnya.

#### 3. Kegiatan lain terkait berita acara

- Mulai 2014, karena pertumbuhan yang tinggi dalam bisnis, PT Indotruck Utama telah difokuskan di Volvo Construction Equipment, Volvo Truk, dan SDLG. Sementara Renault Trucks, Kalmar, dan Manitou, ditangani oleh PT Indo Traktor Utama, saudara perusahaan PT Indotruck Utama.
- 2. PT Indotruck Utama sebagai salah satu dealer Volvo Trucks Indonesia menjual 20 unit Volvo Trucks FM 370 6x4T kepada PT Multi Terminal Indonesia, yang juga dikenal sebagai IPC Logistic. PT Multi Terminal Indonesia (MTI) merupakan salah satu anak cabang dari PT Pelabuhan Indonesia II (IPC), yang telah berdiri sejak tahun 2002. Pada tahun 2015, IPC telah menunjuk MTI untuk berfokus kepada bidang logistic. Saat ini MTI mengoperasikan beberapa kantor cabang

yang tersebar di pulau Jawa, yaitu di Jakarta, Bandung, Banten, Cirebon, Semarang, dan Surabaya.

- Pada tanggal 11 November 2015, PT Indotruck Utama mengadakan upacara serah terima 20 unit Volvo Trucks yang diadakan di Gudang MTI, Tj Priok, Jakarta. Acara ini dihadiri oleh komisaris dan jajaran direktur MTI, jajaran direktur Indotruck dan president direktur Volvo Indonesia.
- 4. Menurut Toto Dirgantoro, Komisaris Utama PT MTI, "Kami telah menjadi salah satu pengguna Volvo Trucks sejak tahun 1995 dan Menurutnya Volvo truck FM series kali ini jauh lebih mantap dan kaya akan fitur tercanggih. Sejauh ini kami puas dengan layanan terbaik dan after sales maintance dari Volvo Trucks".
- 5. Volvo Trucks FM 370 new series telah dilengkapi dengan fitur Dynafleet. Dynafleet merupakan sistem informasi transportasi online dari Volvo Trucks yang dapat memberitahukan lokasi terbaru, konsumsi bahan bakar, waktu tempuh pengemudi, servis interval, dll, dalam waktu yang saat ini. Aplikasi ini dapat diinstall pada sistem smartphone dengan basis IOS maupun Android.
- 6. Valery Muyard, presiden direktur PT Volvo Indonesia menyatakan bahwa Volvo FM telah dikenal sebagai salah satu truck terbaik selama beberapa tahun, truck ini nyaman dan efisien pada kelasnya. Mereka

percaya bahwa Volvo FM 370 dapat meningkatkan kualitas transportasi logistic di Indonesia.

- 7. Sejak tahun 2014, sektor infrastuktur menjadi salah satu sektor prioritas pemerintah Indonesia. Pemerintah Indonesia menegaskan pentingnya pembangunan infrastruktur dan besarnya anggaran pemerintah untuk mewujudkan pembangunan. Dengan Investasi yang baik dan didukung oleh teknologi yang tepat, tidak hanya meningkatkan mobilitas, tapi juga meningkatkan keselamatan warga. Faktor penting keselamatan pembangunan adalah teknologi konstruksi. Merespon kebutuhan tersebut, Volvo Construction Equipment (Volvo CE) memperkenalkan teknologi terbaru road machinery pada acara Konstruksi Indonesia, 4-6 November 2015, Jakarta Convention Center (JCC). SD110B Soil Compactor merupakan solusi, dengan mesin yang lebih efisien dan bertenaga, mesin ini tidak memerlukan tenaga lebih serta irit bahan bakar.
- Pada Hari Selasa, 9 Juni 2015, Volvo Trucks bersama dengan PT Indotruck Utama dan PT Eka Dharma Jaya Sakti menggelar Indonesia Final Fuelwatch 2015, yang diadakan di Pusdikkav TNI AD, Padalarang, Jawa Barat. Fuelwatch merupakan kompetisi yang

19

mendorong para pengemudi mengoperasikan Volvo Truck secara efisien bahan bakar.

9. "Selama bertahun-tahun Volvo Trucks mempelajari bahwa para pengemudi truk memiliki peran besar. Cara mengemudi yang baik dan aman dapat berkontribusi terhadap efisiensi biaya perusahaan, sekaligus membantu menciptakan lingkungan yang lebih baik. Kompetisi ini juga bertujuan untuk meningkatkan kepedulian dan peran pengemudi dalam mengurangi penggunaan bahan bakar." ungkap Marketing Director PT Volvo Indonesia, Vikramaditya Singh.

#### **BAB III**

#### PELAKSANAAN PRAKTIK KERJA LAPANGAN

#### A. Bidang Kerja

Praktikan melaknsakan kegiatan Praktik Kerja Lapangan di PT Indotruck Utama cabang Jakarta yang berlokasi di Cilincing. Selama kegiatan Praktik Kerja Lapangan berlangsung, praktikan di tempatkan pada devisi Service and Part. Devisi *Part* dan *Service* memiliki tugas yang terpisah namun saling terintegrasi satu sama lainnya

Dalam devisi Service dan Part, bagian yang melayani service melakukan kegiatan yang berbeda dengan Part. Service melakukan administrasi terhadap jasa maintenance produk yang terkait dengan kegiatan service enquiry, service quotation, dan work order. Pada masing masing kegiatan tersebut terdapat dokumen dokumen mengenai data service berupa, kegiatan, penggantian, penawaran harga, persetujuan harga, dan invoice.

Dalam bagian yang menangani *Part*, melakukan administrasi terhadap penjualan dan pembelian *part*. Bertugas untuk menyiapkan *part* stok gudang, *purchasing part*, menawarkan *part*, serta menjual *part*.

Kedua bagian dari *service and part* sama-sama melakukan kegiatan operasionalnya yang merupakan cikal bakal dari A/R. Maka, output yang dihasilkan dari *Service and Part Division* terhadap perusahaan adalah *Invoice*. Monitoring A/R dilakukan di Service and Part, monitoring dilakukan dengan mendata A/R dan melakukan penagihan terhadap customer atas A/R. Setelahnya akan diproses ke devisi FAD.

Praktikan melakukan kegiatan kegiatan tersebut dengan pekerjaan sebagai berikut:

Service :

- 1. Mempersiapkan service enquiry
- 2. Membuat service quotation
- 3. Membuat WO
- 4. Monitoring servis melalui FSR dan SOF
- 5. Membuat Invoice
- 6. Mencetak Faktur Pajak

#### Part :

- 1. Monitoring ketersediaan part dengan system AX
- 2. Membuat Purchase Order
- 3. Memproses *Quotation*
- 4. Memproses Sales Order

- 5. Mencetak Faktur Pajak
- 6. Membuat Invoice

#### B. Pelaksanaan Kerja

Berikut adalah penjelasan dari setiap bidang kerja praktikan selama melakukan PKL di PT Indotruck Utama :

#### 3. Mempersiapkan Service Enquiry

Persiapan untuk *maintenance* unit adalah untuk mengetahui siapa customer yang membutuhkan jasa, apa unit yang akan ditangani, bagaimana kerusakan yang terjadi pada unit, dan kapan order servis dilakukan. Hal-hal tersebut di data melalui suatu form yang dinamakan dengan *Enquiry Form*.Data dari dokumen inilah yang akan diproses kelanjutannya hingga menjadi *Invoice* nantinya. Dalam Form ini terdapat kolom yang harus di isi dengan langkah-langkah sebagai berikut :

- a. Nomor *Enquiry*, diisi dengan urutan sesuai dengan abjad A sampai Z, dimulai A pada bulan Januari dan berakhir dengan L pada bulan Desember, selanjutnya penomoran dilakukan berurutan pada bulan terkait dengan urutan angka tahun pada dua digit awal.
- b. Kotak centang datangnya order, *From Costumer* diperuntukan untuk eksternal, From Volvo untuk principal, From Internal untuk pihak Indotruck.

- c. *Call date*, diisi pada tanggal diterimanya tanggal, bulan serta tahun.
- d. *Call time*, diisi sesuai waktu diterimanya permintaan servis
- e. *Received by*, diisi oleh nama penerima permintaan sebagai penanggung jawab atas *project*
- f. *Customer*, diisi nama perusahaan yang meminta order servis.
- g. *Contact person*, diisi oleh nama penanggung jawab peminta order dari perusahaan terkait.
- h. Contact number, diisi dengan nomor telepon dari contact person
- i. Model, diisi sesuai dengan model unit yang ingin diservis
- j. *Serial Number*, setiap model *Volvo Truck* dan VCE memiliki serial number yang unik sebagai penanda part yang dibutuhkan untuk model terkait.
- k. HMR, adalah *Hour Meter*, diisi oleh mekanik untuk melihat seberapa sering unit itu dipakai.
- 1. Location, lokasi unit servis berada
- m. *Under Breakdown*, dicentang pada kolom "yes" jika unit mengalami kerusakan parah semisal turun mesin, dicentang "no" jika unit mengalami kerusakan ringan.
- n. Call description, diisi sesuai dengan permintaan servis yang diberikan.
- o. *Action taken colom*, diisi dengan tindakan yang akan dilakukan, berupa penyelesaian melalui panggilan telepon, mengirimkan quotation servis, atau pengiriman langsung mekanik.

Setelah *Service Enquiry* dibuat, maka tindakan selanjutnya akan dilakukan pembuatan *Service Quotation* berdasarkan data dalam *service Enquiry*.

#### 4. Membuat Service Quotation

Setelah data pada *form enquiry* lengkap maka akan dilakukan penawaran terhadap customer. *Quotation* berupa harga sparepart yang dibutuhkan untuk perbaikan, harga jasa pengerjaan, harga lain lain dan pajak. *Quotation* yang dibuat berdasarkan harga yang telah ditentukan oleh system mengenai seberapa parah kerusakannya.

Berikut adalah tahap tahap pembuatan *service quotation* pada Microsoft AX 2012 :

Sesuai dengan otorisasi terhadap tugas, jika login dengan menggunakan akun karyawan yang bertugas pada bagian *service*, maka menu yang akan muncul hanya akan terdapat menu mengenai service.

- a. Klik pada tabulasi project, lalu klik project Quotation.
- b. Pada keyboard tekan CTRL dan N untuk membuka form project Quotation
- c. Pada kolom business *account field*, diisi data perusahaan yang dituju, PT Indotruck memiliki *list customer* yang sudah diotorisasi untuk bertransaksi, jika sudah dipilih perusahaan yang dituju, maka kolom lainnya mengenai data perusahaan berupa alamat, kontak, akan otomatis terisi, referensi diisi

sesuai dengan nomor pada *enquiry*. Diisikan pula pengenaan pajak sebesar 10%

- Mengisi data penerima penawaran, terkait dengan karyawan yang diotorisasi,
  klik finish, maka data dan penomoran quotation akan muncul
- e. Buka kembali tab *Project Quitation*, lalu diisi line penawaran yang dibutuhkan, mengenai *service*, dan *part part* yang ditawarkan, dan juga harga-harga dari *quotation*. Klik finish, quotation akan diberi status *"created"* selanjutnya pembimbing praktikan akan mengecek hasil kerja praktikan, jika disetujui, maka akan dilakukan pengiriman quotation

Setelah itu dilakukan pengiriman quotation :

- a. Klik project quotation
- b. Pada tabulasi keseluruhan, pilih quotation yang akan dipilih, berdasarkan nomor quotation yang sudah dibuat dan dicatat secara manual dibuku pribadi praktikan (hanya untuk mengingat )
- c. Klik Updates, lalu klik quotation, lalu klik send quotation.
- d. Selanjutnya akan muncul format pdf dari *quotation*, praktikan harus mencetak pdf tersebut, dan memberinya nomor referensi menggunakan pulpen pada sisi kiri bawah sesuai dengan *enquiry*.
- e. Selanjutnya quotation akan berstatus "send"

Mengkonfirmasi status quotation :
- 1. Jika di-*approve* :
- a. Klik project quotation
- b. Pilih quotation sesuai dengan nomor quotation
- c. Klik Update, klik confirm quotation
- d. Selanjutnya status quotation akan berupa " *confirmed*"
- e. Pada lembar yang telah diprint sebelumnya, tulis dengan pena "*approved*".
- 2. Jika Quotation Lost :
- a. Klik project quotation
- b. Pilih quotation sesuai dengan nomor quotation
- c. Klik *Update*, Klik *Quotation Lost*, buka *quotation* tersebut lalu tuliskan alasan *quotation* gagal.
- d. Selanjutnya status Quotation akan berupa "Lost"
- e. Pada lembar yang telah diprint sebelumnya, tulis dengan pena "*Lost*" beserta alasannya.

Jika *quotation* dalam status *approved*. Maka akan ditindak lanjuti untuk pembuatan *Work Order*, dengan referensi nomor *Quotation*.

#### 5. Membuat WO

WO atau *Work Order* adalah surat pekerjaan dalam proses yang didasarkan pada *Quotation* tentang apa saja yang dikerjakan dan apa saja part yang harus disupply. Harga yang tercantum dalam WO adalah harga

approved dari *Quotation*, WO sendiri akan dibuatkan nomor tersendiri yang akan menjadi referensi dari *Invoice*. Jika Pekerjaan telah selesai maka WO akan ditutup dengan cap bertandakan close date.

Berikut adalah proses pembuatan Work Order :

- a. Klik Service
- b. Klik Work Order
- c. Pada *keyboard* tekan CTRL + N untuk memunculkan *Work Order Form*
- d. Isikan nama perusahaan sebagai customer, seperti sebelumnya, perusahaan perusahaan tersebut sudah terdata untuk kepentingan otorisasi transaksi, selanjutnya pengisian referensi disesuaikan dengan nomor quotation terkait dengan *Work Order*.
- e. Klik *Create*
- f. Pada tabulasi *Service*, terdapat *work order* yang telah dibuat dan muncul penomoran *Work Order*
- g. Klik Work Order tersebut, kemudian isi Line Work Order sesuai dengan Quotation yang berstatus Approve. (Pajak sudah otomatis melalui referensi Quotation)
- h. Klik *Service*, pilih *work order*, klik *update*, lalu klik post *work order*, maka akan muncul pdf terkait *work order* tersebut.
- i. Selanjutnya praktikan akan mencetak pdf work order dan menggabungkannya dengan dokumen *quotation* terkait.

Setelah pengerjaan selesai, maka *Work order* akan di *close* dengan cara masuk kedalam *wok order* tersebut, dan klik menu *close* pada menu *update*. Praktikan juga akan memberikan cap *close date* beserta tanggal pada hardcopy pdf *work order*.

#### 6. Monitoring Pekerjaan dengan FSR dan SOF.

FSR adalah *Field Service Report*, yang berisikan tentang data pekerjaan mekanik. Mencakup waktu keberangkatan mekanik, waktu tiba mekanik, waktu mulai pekerjaan, waktu selesai pekerjaan, serta waktu perjalanan pulang mekanik ke PT Indotruck. Tujuan dibuatnya FSR ini adalah untuk menghitung biaya yang akan dikeluarkan untuk membayar mekanik dalam JTC. Praktikan sempat menginput data JTC, namun hal tersebut bukanlah tugas pokok untuk praktikan.

SOF adalah Service Order Form, digunakan untuk meminta part yang dibutuhkan dalam kegiatan service unit, yang didasarkan pada referensi quotation. SOF dibuat dengan tujuan untuk memonitoring beredarnya part dari gudang.

Kedua dokumen ini bersifat pengisian manual dan hanya berfungsi sebagai dokumen monitoring pelengkap, pengisian dilakukan oleh mekanik.

#### 7. Invoice

Setelah WO ditutup maka akan dibuatkan *Invoice* sebagai surat penagihan terhadap *Customer* atas WO. Pembuatan *Invoice* otomatis akan meng-*update* data A/R dalam system Microsoft AX di PT. Indotruck Utama. Penagihan dan Monitoring terhadap A/R dilakukan di *Service And Part Division*, selanjutnya pengolahan data A/R akan di rekap dalam jurnal oleh FAD *Division*.

Tahapan membuat service invoice adalah sebagai berikut :

- a. Klik service
- b. Klik create a new service invoice
- c. Masukan referensi nomor WO, maka system akan mengisi data *invoice* sesuai dengan pengerjaan dan harga yang dibebankan pada customer
- d. Masukan tanggal pembuatan invoice.
- e. Masukan termin *invoice* yang ditentukan, umumnya praktikan diminta memasukan pada termin 30 hari.
- f. Lalu klik *create*. Maka munculah pdf, lalu dicetak dan digabungkan dengan dokumen dokumen terkait sebelumnya.
- g. Setelah pembuatan *invoice*, maka harus segera dikirim melalui *email* kepada customer. Pengiriman *invoice* dilakukan oleh pembimbing pkl praktikan

#### 8. Mencetak Fatur Pajak

Pencetakan faktur pajak didasarkan pada angka tarif yang ditetukan sebelumnya di *system* AX dalam proses pembuatan *Quotation*. Sehingga Faktur pajak akan muncul dan dapat diproses setelah *Invoice* dikeluarkan. Tahap tahap mencetak faktur pajak :

Buka kembali *invoice* yang telah dibuat, pada *header* Microsoft AX, pilih *menu view tax invoice*, lalu muncul pdf faktur pajak, dan cetak faktur pajak tersebut.

#### 9. Monitoring Part dengan AX

Untuk masuk dalam *system* AX pengerjaan *part*, *username* berbeda diberikan ke praktikan, setelah login maka tampilan menu yang berbeda pun muncul, tampilan tampilan ini hanya mendukung untuk pengerjaan *part*. Untuk fungsi monitoring part maka dipilihlah menu *item browser* untuk mengecek unit yang dicari, kemudian pengecekan terhadap gudang dapat dilakukan dengan mengklik menu warehouse, maka akan muncul ketersediaan part di seluruh cabang PT Indotruck Utama di Indonesia.

Berikut cara untuk melihat ketersediaan part melalui Microsoft AX :

- a. Buka program Microsoft AX dengan akun otorisasi karyawan part
- b. Pilih menu item browser
- c. Terdapat line dalam tabulasi item browser mengenai warehouse
- d. Klik kanan pada warehouse, lalu pilih intercompany on hands
- e. Terdapat keterangan dimana warehouse cabang berada, nomor *warehouse*, nomor item yang akan dicari, serta kuantitas ketersediaan barang
- f. Pada kolom nomor item, isi sesuai dengan kode item yang akan dicari, lalu tekan enter
- g. Pilih lokasi terdekat untuk melakukan purchase order.

#### 10. Membuat Purchase Order

*Purchase Order* dibuat untuk membeli part baik antar cabang maupun ke Nasional, Menu *Purchase Order* terdapat di AX, untuk melakukan fungsi ini, praktikan harus mengetahui *part number* yang akan diorder, selanjutnya mencarti ketersediaan *part number* dalam gudang cabang seluruh Indonesia, sebisa mungkin didapatkan pada cabang terdekat. Setelah ditemukan ketersediaan produk, maka akan dilakukan *purchase order* terhadap cabang terkait.

Berikut adalah langkah langkah dalam membuat PO :

a. Pada header, klik Purchase Order.

- b. Isikan data cabang yang akan diminta itemnya pada kolom *vendor field*, dimuat berdasarkan nama lokasi dan kode cabang.
- c. Pada *purchase order line*, tuliskan kode item yang diminta, beserta kuantitas yang diinginkan
- d. Klik tombol create, lalu akan muncul PO tersebut beserta nomor PO
- e. Lalu kirimkan PO tersebut pada *header send*, lalu klik "ok". PO akan berstatus sebagai "*Draft*".
- f. Status PO akan terkirim, dan tertulis "In Review".
- g. Jika PO tersebut disetujui, maka status PO akan berubah menjadi
   *"confimed"*. Praktikan selanjutnya membuat print out PO terkait.

#### 11. Memproses Sales Quotation

Quotation dibuat untuk menawarkan part untuk customer, Part number tersebut di input dalam menu quotation berdasarkan referensi nomor PO. Setelah part number dimasukan, ditentukan pula kuantitas serta mengecek harga yang sudah terdata. Apabila input data sesuai maka akan dimasukan tarif pajak yang dikenakan atas barang barang tersebut. Dalam penyelesaian Quotation, statusnya akan dalam bentuk open order, yang artinya dapat diubah, atau dihapus. Jika pembimbing PKL menyetujui Quotation tersebut maka selanjutnya akan di Follow Up dalam AX, untuk mencetak dan mengirim *Quotation* tersebut ke *Customer.Quotation* dibuat dengan nomor tertentu sebagai referensi dari SO.

Berikut adalah penjabaran proses membuat sales quotation :

a. Klik pada tabulasi sales, lalu klik sales quotation.

- b. Pada keyboard tekan CTRL dan N untuk membuka form sales Quotation
- c. Pada kolom *business account field*, diisi data perusahaan yang dituju, PT Indotruck memiliki list customer yang sudah diotorisasi untuk bertransaksi, jika sudah dipilih perusahaan yang dituju, maka kolom lainnya mengenai data perusahaan berupa alamat, kontak, akan otomatis terisi, referensi diisi sesuai dengan nomor pada *enquiry*. Diisikan pula pengenaan pajak sebesar 10%
- d. Mengisi data penerima penawaran, terkait dengan karyawan yang diotorisasi, klik *finish*, maka data dan penomoran *quotation* akan muncul
- e. Buka kembali tab *Project Quitation*, lalu diisi line penawaran yang dibutuhkan, mengenai part yang tawarkan, kuantitas part, dan juga harga dari *quotation*. Klik *finish, quotation* akan diberi status "*created*" selanjutnya pembimbing praktikan akan mengecek hasil kerja praktikan, jika disetujui, maka akan dilakukan pengiriman *quotation*

Setelah itu dilakukan pengiriman quotation :

- a. Klik sales quotation
- b. Pada tabulasi keseluruhan, pilih *quotation* yang akan dipilih, berdasarkan nomor *quotation* yang sudah dibuat dan dicatat secara manual dibuku pribadi praktikan (hanya untuk mengingat )
- c. Klik Updates, lalu klik quotation, lalu klik send quotation.
- d. Selanjutnya akan muncul format pdf dari *quotation*, praktikan harus mencetak pdf tersebut, dan memberinya nomor referensi menggunakan pulpen pada sisi kiri bawah sesuai dengan *enquiry*.
- e. Selanjutnya quotation akan berstatus "send"

Mengkonfirmasi status quotation :

Jika di-approve :

- a. Klik sales quotation
- b. Pilih quotation sesuai dengan nomor quotation
- c. Klik Update, klik confirm quotation
- d. Selanjutnya status quotation akan berupa "confirmed"
- e. Pada lembar yang telah diprint sebelumnya, tulis dengan pena "*approved*".

Jika Quotation Lost :

- a. Klik sales quotation
- b. Pilih quotatioan sesuai dengan nomor quotation
- c. Klik *Update*, Klik *Quotation Lost*, buka *quotation* tersebut lalu tuliskan alasan *quotation* gagal.
- d. Selanjutnya status Quotation akan berupa "Lost"
- e. Pada lembar yang telah diprint sebelumnya, tulis dengan pena "*Lost*" beserta alasannya.

.Jika *quotation* dalam status *approved*. Maka akan ditindak lanjuti untuk pembuatan *Sales Order*, dengan referensi nomor *Quotation*.

#### 12. Memproses SO

Quotation yang statusnya approved akan di tindak lanjuti dengan SO, yaitu Sales Order, Jika SO sudah dibuat maka status Quotation akan bertuliskan closed. Pembuatan SO akan memproses Part yang ditawarkan dalam Quotation, akan berpengaruh pula pada data ketersediaan barang dalam gudang. Dan berpengaruh pada akun penjualan setelah dibuatnya Invoice. Berikut adalah tahap-tahap pembuatan sales order :

- a. Klik *Sales Order* pada *header* AX
- b. Pada keyboard tekan CTRL + N untuk memunculkan Sales Order Form

- c. Isikan nama perusahaan sebagai *customer*, seperti sebelumnya, perusahaan-perusahaan tersebut sudah terdata untuk kepentingan otorisasi transaksi, selanjutnya pengisian referensi disesuaikan dengan nomor *quotation* terkait dengan *sales order*.
- d. Klik Create
- e. Pada *tabulasi sales*, terdapat *sales order* yang telah dibuat dan muncul penomoran *sales order*
- f. Klik sales order tersebut, kemudian isi line sales sesuai dengan Quotation yang berstatus Approve. (Pajak sudah otomatis melalui referensi Quotation)
- g. Klik sales, pilih sales order, klik update, lalu klik send sales order.
- h. Jika sales order berstatus *confirmed*, maka akan dilakukan pengiriman barang.
- i. Mencetak packing slip untuk sales order terkait.

Selanjutnya praktikan akan mencetak pdf sales order dan packing slip menggabungkannya dengan dokumen quotation terkait.

#### 13. Membuat Sales Invoice

Setelah penerimaan unit yang sudah ditanda tangani oleh penerima pihak customer. Maka kegiatan tersebut akan diakui sebagai piutang dengan dibuatnya *Invoice* sebagai surat penagihan terhadap customer. *Invoice* didasarkan pada referensi SO.

Berikut adalah proses pembuatan sales invoice :

- a. Pada header, pilih menu sales invoice
- b. Pada tab home, pilih menu create new invoice
- c. Pada tab *sell-to-customer*, isi data *customer* sesuai dengan referensi pada
   SO
- d. *Item*, harga, kuantitas dan total tagihan akan terisi otomatis sesuai dengan referensi SO
- e. Isikan posting date pada hari invoice diterbitkan dan dikirim
- f. Isikan termin penagihan pembayaran
- g. Klik *create invoice*, maka *sales invoice* akan masuk kedalam *list invoice* dan mendapatkan penomoran sesuai dengan urutan pada *system*
- h. Klik invoice terkait, lalu cetak dan simpan pdf
- i. Praktikan memberi tahukan hasil *invoice* untuk selanjutnya pembimbing mengirimkan email *invoice* kepada *customer*.

#### 14. Pencetakan Faktur Pajak

Tahap tahap mencetak faktur pajak :

Buka kembali *sales invoice* yang telah dibuat, pada *header* Microsoft AX, pilih menu *view tax invoice*, lalu muncul pdf faktur pajak, dan cetak faktur pajak tersebut.

#### C. Kendala yang Dihadapi

Dalam melaksanakan kegiatan PKL praktikan menghadapi kendala-kendala sebagai berikut :

- System AX yang dirasa agak sulit untuk diingat cara kerjanya, mengingat pelatihan akan system yang diberikan pembimbing sangat singkat, hanya dalam waktu dua hari pengenalan. Menimbang praktikan mempunyai waktu terbatas untuk melakukan PKL sementara tugas yang diberikan pembimbing tergolong banyak.
- 2. Tugas pekerjaan yang kadang diberikan mendadak

#### D. Cara Mengatasi Kendala

Berikut adalah cara-cara yang dilakukan praktikan untuk mengatasi kendalakendala yang dihadapi :

- Membuat catatan cara kerja *system* AX dari yang diterangkan pembimbing, jika ada sesuatu yang tidak diketahui, maka praktikan akan bertanya kembali ke pembimbing.
- Menyelesaikan tugas dengan manajemen waktu yang baik. Praktikan juga sering kali diberikan jam lembur atau masuk dihari sabtu demi menyelesaikan pekerjaan-pekerjaan tersebut.

#### **BAB IV**

#### **KESIMPULAN DAN SARAN**

#### A. Kesimpulan

- Praktikan ditempatkan di divisi service and part dan diberikan tugas tugas serta memproses 12 poin pekerjaan, 6 poin pada bagian service yaitu mulai dari membuat service enquiry Mempersiapkan service enquiry, membuat service quotation, membuat WO, monitoring servis melalui FSR dan SOF, membuat Invoice, mencetak Faktur Pajak, serta 6 poin pada bagian part, yaitu monitoring ketersediaan part dengan system AX, membuat Purchase Order, memproses Quotation, memproses Sales Order, mencetak Faktur Pajak dan membuat Invoice.
- 2. Praktikan mengetahui siklus *service* dan pembelian part di divisi *service and part* pada PT Indotruck Utama, dari siklus siklus itu menghasilkan *invoice* yang merupakan piutang perusahaan.
- 3. Praktikan mengetahui dan mendapat wawasan tentang pengendalian serta sistem komputer PT Indotruck Utama yang menggunakan aplikasi Microssoft Dynamic AX, dalam memproses data terkait *service* dan pembelian, serta penjualan *part* pada PT Indotruck Utama.
- 4. Praktikan mendapatkan pengalaman yang bermanfaat dan merasakan dunia kerja yang sesungguhnya, sehingga praktikan dapat mempersiapkan diri serta

mental dan pengetahuan untuk mengahadapi lapangan pekerjaan yang sebenarnya apabila telah lulus dari program S1 Akuntansi di Universitas Negeri Jakarta.

#### **B.** Saran

Berikut ini adalah saran yang dapat praktikan sampaikan sebagi masukan untuk perbaikan pada PKL di masa yang akan datang:

A. Bagi Mahasiswa yang Akan Melakukan PKL Selanjutnya

- 1. Mahasiswa sebaiknya banyak mencari informasi mengenai perusahaan yang akan dituju.
- Mahasiswa memilih tempat PKL yang belum pernah didatangi mahasiswa sebelumnya, sehingga akan terjalin kerjasama yang baru antara perusahaan tersebut dengan Fakultas Ekonomi Universitas Negeri Jakarta.
- B. Bagi Universitas Negeri Jakarta
  - Sebaiknya Fakultas Ekonomi Universitas Negeri Jakarta memfasilitasi mahasiswa dalam mencari tempat PKL agar memudahkan mahasiswa dalam pencarian tempat PKL yang sesuai.

### C. Bagi PT Indotruck Utama

 Perusahaan diharapkan dapat menjalin kerja sama yang cukup baik dengan Universitas Negeri Jakarta, untuk mempermudah mahasiswa selanjutnya yang akan melaksanakan PKL.

#### Daftar Pustaka

FE-UNJ. (2012). *Pedoman Praktik Kerja Lapangan*. Jakarta: Fakultas Ekonomi Universitas Negeri Jakarta.

http://www.indotruck-utama.co.id/. (diakses tanggal 1 Januari 2017, pukul 22:00 WIB).

www.bps.go.id (diakses tanggal 14 September 2016, pukul 20.10 WIB)

Annual Report 2015 PT Indomobil Group

# LAMPIRAN

#### Lampiran 1 : Surat Permohonan Pelaksanaan PKL

KEMENTERIAN RISET, TEKNOLOGI, DAN PENDIDIKAN TINGGI UNIVERSITAS NEGERI JAKARTA Kampus Universitas Negeri Jakarta, Jalan Rawamangun Muka, Jakarta 13220 Telepon/Faximile : Rektor : (021) 4893854, PR I: 4895130, PR II: 4893918, PR III : 4892926, PR IV : 4893982 BAUK : 4750930, BAAK : 4759081, BAPSI : 4752180 Bagian UHTP : Telepon. 4893726, Bagian Keuangan : 4892414, Bagian Kepegawaian : 4890536, Bagian HUMAS : 4898486 Laman : www.unj.ac.id Nomor : 3256/UN39.12/KM/2016 Lamp : 1 lembar H a I : Permohonan Izin Praktek Kerja Lapangan Yth. HRD PT. Indo Global Traktor J. Raya Cakung-Cilincing Kav.3A Semper Timur, Jakarta 14130

Kami mohon kesediaan saudara, untuk dapat menerima Mahasiswa Universitas Negeri Jakarta :

| Program Studi | : Akuntansi                                                                              |
|---------------|------------------------------------------------------------------------------------------|
| Fakultas      | : Ekonomi                                                                                |
| Sebanyak      | : 4 Orang (Sarah Dwi Astuti, dkk) Daftar Nama Terlampir.                                 |
| Dalam Rangka  | : Memenuhi Tugas Mata Kuliah Praktek Kerja Lapangan<br>Pada Bulan Juni s.d. Agustus 2016 |
| No. Telp/HP   | : 089529271108                                                                           |

Atas perhatian dan kerjasama Saudara, kami sampaikan terima kasih.

Kepala Biro Administrasi Akademik dan Kemahasiswaan

0 Drs/Syaifullah NP 195702161984031001

Tembusan :

Dekan Fakultas Ekonomi
 Kaprog Akuntansi

Lampiran 2 : Surat Keterangan Telah Melaksanakan PKL

| PT IND® TRUCK UTAMA                                                                                                    |
|----------------------------------------------------------------------------------------------------|
| SURAT KETERANGAN<br>258/HRD/ITU/VIII/2016                                                                                                    |
| Yang bertanda tangan dibawah ini, HR Department Head menerangkan dengan sesungguhnya bahwa :                                                                                                    |
| Nama : Ardhi Senatama<br>NIM : 8335132469<br>Program Studi : S1 Akutansi<br>Asal Institusi : Universitas Negri Jakarta                                                                          |
| Benar telah melakukan Praktek Kerja di Departemen Service dan Part PT<br>Indotruck Utama dengan masa kerja dari 01 Juni 2016 hingga 31 Juli<br>2016, dan telah melakukan pekerjaan dengan baik. |
| Demikian surat keterangan ini dibuat untuk dapat dipergunakan sebagaimana mestinya oleh yang bersangkutan.                                                                                      |
|                                                                                                    |
|                                                                                                    |
| Jakarta, 01 Agustus 2016<br>PT. Indotruck Utama                                                                                                    |
| Jakarta, 01 Agustus 2016<br>PT. Indotruck Utama                                                                                                    |
| Jakarta, 01 Agustus 2016<br>PT. Indotruck Utama                                                                                                    |
| Jakarta, 01 Agustus 2016<br>PT. Indotruck Utama                                                                                                    |
| Jakarta, 01 Agustus 2016<br>PT. Indotruck Utama                                                                                                    |
| Jakarta, 01 Agustus 2016<br>PT. Indotruck Utama<br>PT_INTERCK UTAMA<br>JOHAN KADIR<br>HR Head                                                                                                   |

#### Lampiran 3 : Daftar Hadir PKL

• KEMENTERIAN RISET, TEKNOLOGI, DAN PENDIDIKAN TINGGI UNIVERSITAS NEGERI JAKARTA FAKULTAS EKONOMI Kampus Universitas Negeri Jakarta Gedung R. Jalan Rawamangun Muka, Jakarta 13220 Telepon (021) 4721227/ 4706285, Fax: (021) 4706285 Laman: www.unj.ac.id/fe DAFTAR HADIR PRAKTEK KERJA LAPANGAN ..... SKS ARDHI SENATAMA 8335 13 2469 SJ Akuninsi Nama No. Registrasi Program Studi . PT. Indorruck Utama Tempat Praktik Alamat Praktik/Telp :..... HARI/TANGGAL NO PARAF KETERANGAN Raby 1/6/16 1. Ant 1. Kamis, 2/6/16 2. Jumat, 3/6/16 3. Senia, 6 Juni 2016 4. Selasa, 7 Juni 2016 5. Raby, 8 Juni 2016 6. Kamis, 9 Juni 204 7. Jumat, 10 Juni 2016 8. Senia · 13 Juni 2016 9. Selasa, 14 Juni 2016 10. 10... Rabu, 15 Juni Zoll 11. Kamis, 16 Juni 2016 12. Juniar, 17 Juni 2016 13. Senin, 18 Juni 204 14. Selasa, 19 Juni 2016 15. 28 - 07 - 2016 Jakarta.. Penila Catatan : Format ini dapat diperbanyak sesuai kebutuhan BUDI . DARMAWAN Mohon legalitas dengan membubuhi cap Instansi/Perusahaan +43532#

| Kamp                                                                                                    | FAKUL<br>us Universitas Negeri Jakarta (<br>Telepon (021) 4721<br>Lam                                                                                                    | Gedung R, Jalan Rawamangun Muka, Jak<br>(227/4706285, Fax: (021) 4706285<br>an: www.unj.ac.id/fe                                                                                                    | arta 13220<br>ISO 4001:24<br>CERTII<br>IASO                                                | MR CERTIFIEI<br>NATE NO:<br>NA/3640 |
|----------------------------------------------------------------------------------------------------|----------------------------------------------------------------------------------------------------|----------------------------------------------------------------------------------------------------|--------------------------------------------------------------------------------------------|-------------------------------------|
| Luchers                                                                                                    | Dź                                                                                                    | AFTAR HADIR                                                                                                    |                                                                                            |                                     |
|                                                                                                    | PRAKTE                                                                                                    | K KERJA LAPANGAN                                                                                                    |                                                                                            |                                     |
|                                                                                                    |                                                                                                    | 5K5                                                                                                    |                                                                                            |                                     |
| Nam<br>No. I<br>Prog<br>Tem<br>Alar                                                                                                    | a :                                                                                                    | 12041 SENATAMA<br>335 13 24 69<br>1 Akumansi<br>27 Indorruch (hama                                                                                                    |                                                                                            |                                     |
| NO                                                                                                    | HARI/TANGGAL                                                                                                    | PARAF                                                                                                    | KETERANGAN                                                                                 |                                     |
| 1. Jensu<br>2. Kanis<br>3. Jumat<br>4. Jenin<br>5. Lelasa<br>6. Rabu, 2<br>7. Kanis , 2<br>8. Jumat<br>9. Jenin<br>10. Selasa<br>11. Rabu<br>12. Kanis , 2<br>13. Jumat<br>14 | 19 Juli 2014<br>14 Juli 2014<br>15 Juli 2014<br>18 Juli 2016<br>19 Juli 2016<br>19 Juli 2016<br>20 Juli 2016<br>22 Juli 2016<br>25 Juli 2016<br>26 Juli 2016<br>27 Juli 2016<br>29 Juli 2016 | 1 4 2015<br>3 ( Dalf<br>3 ( Dalf<br>4. Ault<br>5. Ault<br>7. Ault<br>7. Ault<br>8. Ault<br>9. Ault<br>10. Ault<br>11. Ault<br>13. Ault<br>13. Ault<br>14. Ault<br>15. Ault<br>14. Ault<br>14. Ault<br>15. Ault |                                                                                            |                                     |
| <u>Catatan</u> :<br>Format ini dapat diperba<br>Mohon legalitas dengan n                                                                                                    | nyak sesuai kebutuhan<br>sembubuhi cap Inštansi/Peru                                                                                                    | Jakarta.<br>Penitai.<br>(                                                                                                    | 28 - 07 - 2016<br>PRINTOTAUCK UTANA<br>PRINTOTAUCK UTANA<br>PRINTOTAUCK UTANA<br>H 43532 # |                                     |

-

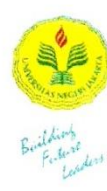

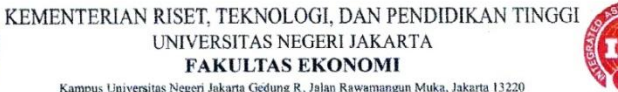

Kampus Universitas Negeri Jakata Gedung R, Jalan Rawamangun Muka, Jakarta 13220 Telepon (021) 4721227: 4706285, Fax: (021) 4706285 Laman: www.unj.ac.id/fe

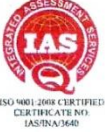

#### DAFTAR HADIR PRAKTEK KERJA LAPANGAN ...... SKS

| Nama                | AP-DHI SENATAMA   |
|---------------------|-------------------|
| No. Registrasi      | . 8335 13 24 69   |
| Program Studi       | SI Atumansi 2013. |
| Tempat Praktik      | PT Indoruch Utama |
| Alamat Praktik/Telp | :                 |

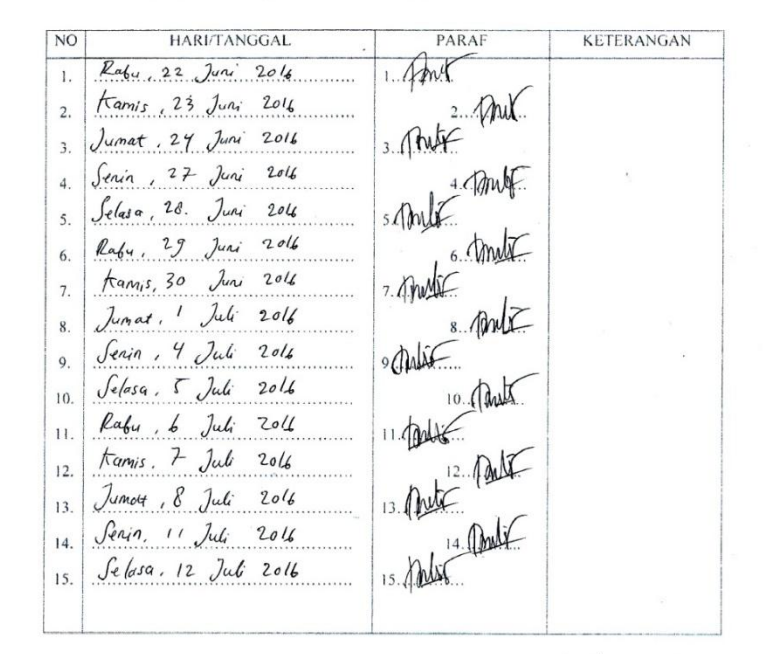

|                        |                |                     |          | Jakarta 28 - 07 - 2016 |  |
|------------------------|----------------|---------------------|----------|------------------------|--|
| Catatan                |                |                     |          | Penilai                |  |
| Format ini dapat diper | rbanyak sesuai | kebutuhan           |          | ( STATA                |  |
| Mohon legalitas denga  | n membubuhi    | cap Instansi/Perusa | haan     | # 93552#               |  |
| 1                      | 1              | 1                   |          |                        |  |
| 2                      |                |                     | <i>i</i> |                        |  |
|                        |                |                     |          |                        |  |

#### Lampiran 4 : Penilaian PKL

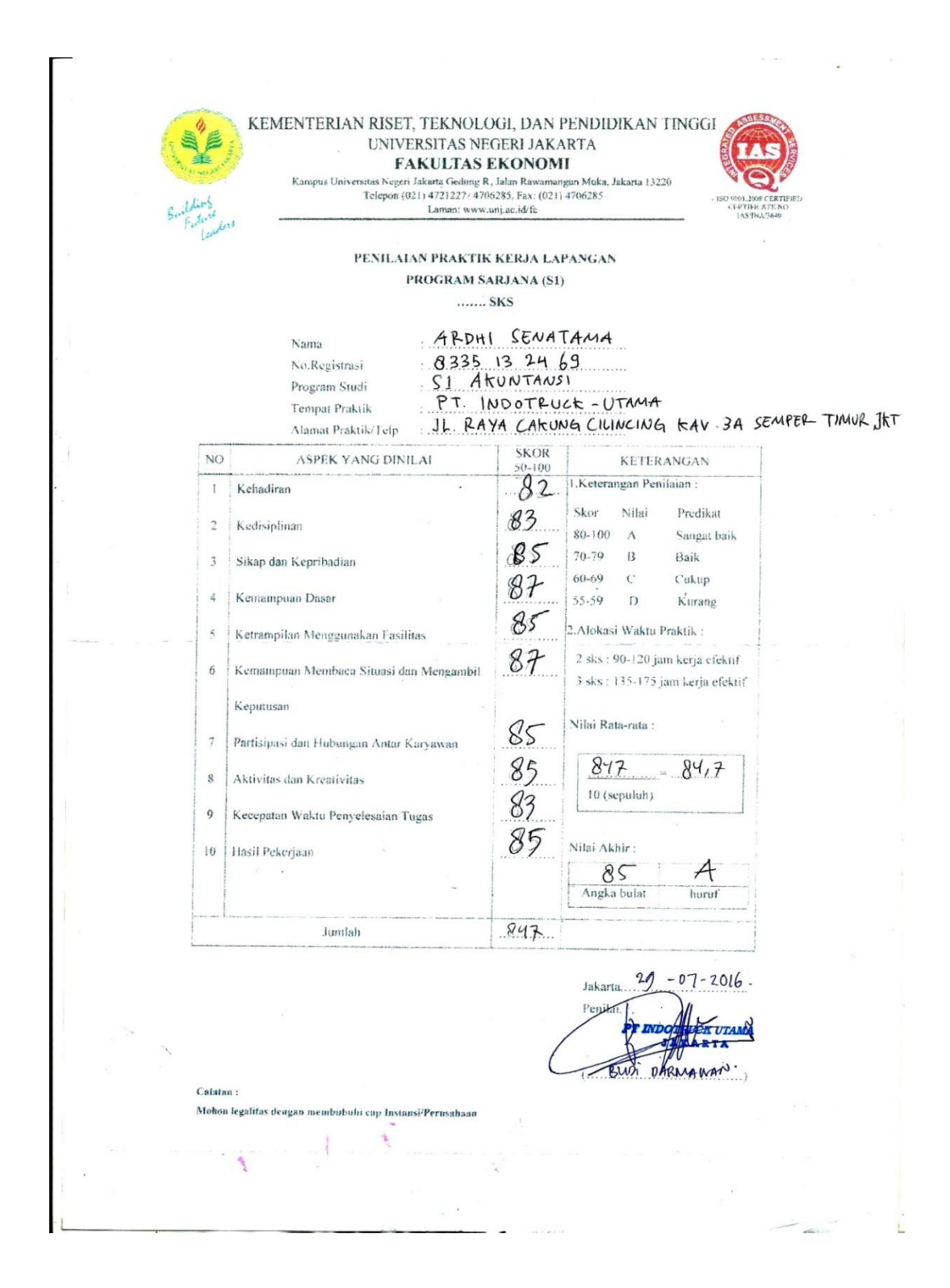

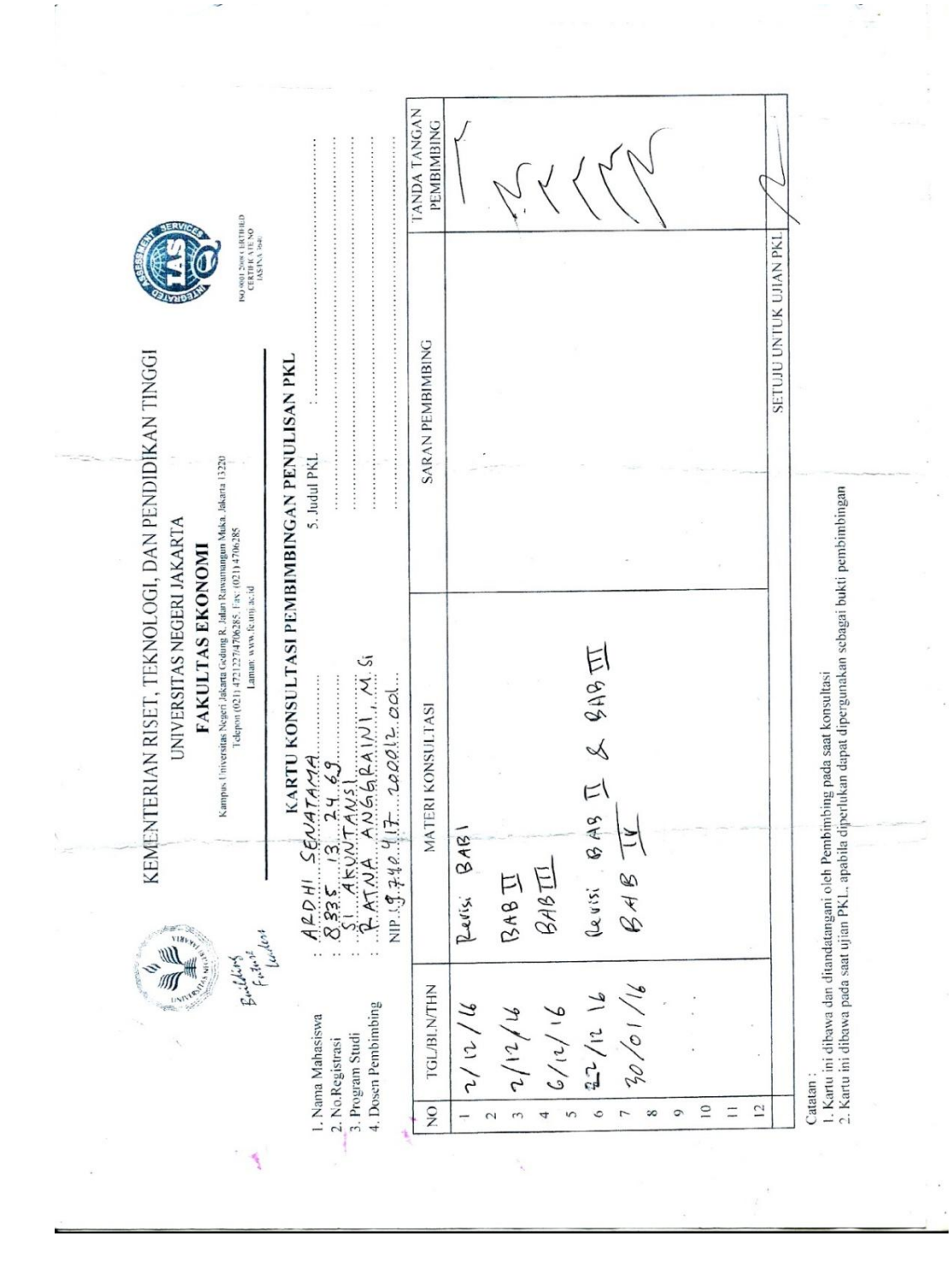

Lampiran 5 : Daftar Konsultasi Bimbingan PKL

Lampiran 6 : Logo Perusahaan

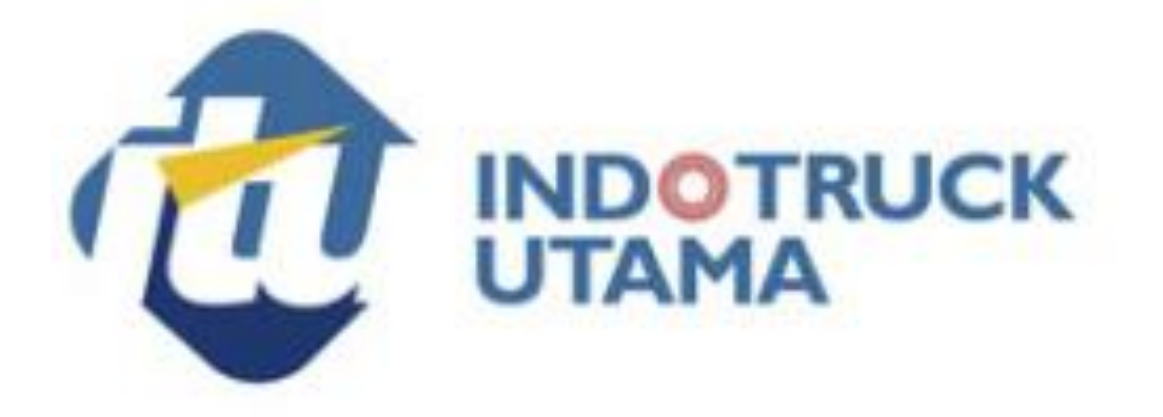

Lampiran 7 : Service Enquiry

| Enquiry No. D 16021 B4-from Customer Prom Voko Prom internal Call Date 8 April 2016 Call Time 13.70 Received By 777 Customer \$745 Contact Person 6215 Contact No Model \$DLG 936 Serial No. 60/8/6 HMR* UP-109 Location Gargenge Under Break Down Pres PNo ' HAR provided by customer is just for reference. Call Description  PM 100 hr Grave 0 100 for edge.  Assigned To 8Left D / suc dage.  Clousure Date Solved via call Date: Time: Sign: Contact No.:                                                                                                    |                                                                                                    |                                                  | SE             | RVICE                    | E ENQUIRY FO                                                  | DRM                        |            |
|----------------------------------------------------------------------------------------------------|----------------------------------------------------------------------------------------------------|--------------------------------------------------|----------------|--------------------------|---------------------------------------------------------------|----------------------------|------------|
| Call Date       8       April 2/6       Call Time       13./0       Received By       7/7         Customer       S.4.5       Contact Person       Equis       Contact No.                                                                                                    | Enquiry No.                                                                                           | D 160                                            | 021            | From Cus                 | itomer 🗌 From Volvo 🗌 Fro                                     | om internal                |            |
| Model       SPLG 936       Serial No.       60/8/6       HMR*       April 100         Location       Larause g       Under Break Down       I'ves ENo         "MMS provided by customer is just for reference."       Call Description       I'ves ENo         Jare       monde by 80 G J.       part       Chiller on GJ.         Jare       monde by 80 G J.       part       Chiller on GJ.         Assigned To       Back D / suc alget       Clousure Date         OLLOW UP       Action Taken       Clousure Date         Solved via call       Date :       Time :       Sign :         "Outation No.:                                                                                                    | Call Date<br>Customer                                                                                 | 8 April                                          | 2016           | Call Time<br>Contact Per | 13.10<br>rson Enuis                                           | Received By<br>Contact No. | <u> </u>   |
| Model       SUC 328       Serial No.       OD/075       Mink       Mink         Location       Karaung       Under Break Down       Yes ENo         "MRR provided by customer is just for reference.       Gall Description       Yes ENo         "Mark provide dry customer is just for reference.       Gall Description       Provide dry 80 G2).         "Jare       monde dry 80 G2).       part       (Ail/kr. Only).         Assigned To       Bad:       D / suc dlept         OLLOW UP       Action Taken       Clousure Date         Solved via call       Date:       Time:       Sign:         "Outoation No:                                                                                                    |                                                                                                    |                                                  |                | Cardad Ma                | 601911                                                        | LIND.                      | 1.1P,109   |
| "MR provided by customer is just for reference.         Call Description                                                                                                    | Model                                                                                                 | 5064 93                                          | 6              | Serial No.               | Und                                                           | er Break Down              | Yes PNp    |
| Call Description         Jara       mondeky 8D G, J.         Jara       (All /kar on (b)).         Assigned To       Bud: D / suc dept.         collow UP       Action Taken         Clousure Date       Date:         Solved via call       Date:         Clousure Date       Sign:         Cloustion       No.:         Assigned To       Bud: D / suc dept         Clousure Date       Date:         Solved via call       Date:         Cloustion       No.:         Cloudation       No.:         Mork Order Assignment (Job Time Card Summary)         Date:       2*0/4-16         Time:       15: 59         Sign:       Work Order Assignment (Job Time Card Summary)         Expected Job Type       Revenue         Interdepartmental       Service department expense         uotation Send       Technician Name         Start To Work Date & Time       Arrival Technician On Site Date & Time         Ain Time To Resolve       Finish Work Date & Time         Ain Time To Resolve       First Time Fix         Otal Time To Resolve       First No         Antechnician       Yes No         theck History Machine       Yes No                                                                                                    | *HMR provided                                                                                         | by customer is ju                                | st for referen | nce.                     |                                                               |                            |            |
| PM 100 hr       Jara (mande kry 80 G).         Jara (Liller orly).         Assigned To       Bud: D/suc dept.         OLLOW UP         Action Taken       Clousure Date         Solved via call       Date:         I Guotation       No.:         I Guotation       No.:         I Guotation Send       Service departement expense         I uotation Send       Technician Name         ST / VST       Send Technician         Start To Work Date & Time       First Time Fix         I Time To Resolve       First Time Fix         I Time To Resolve       First Time Fix      <                                                                                                    | Call Descrip                                                                                          | tion                                             |                |                          |                                                               |                            |            |
| Bolved via call       Date :       Time :       Sign :         Quotation       No. :                                                                                                    | OLLOW UP                                                                                              | Action Ta                                        | ken            |                          |                                                               | Clousure Dat               | e          |
| Quotation       No.:       16.0.0.0.4220       Date:       8/4-16       Time:       13:50       Sign:         Geopen work order       No.       16:00.3188       Date:       2/3/4-16       Time:       15:50       Sign:         Work Order Assignment (Job Time Card Summary)                                                                                                    | Solved via c                                                                                          | all                                              |                |                          | Date :                                                        | Time :                     | Sign :     |
| Bropen work order No. 1600 3188       Date: 29/4-16       Time: 15.38       Sign: Werk         Work Order Assignment (Job Time Card Summary)       Expected Job Type       Revenue       Interdepartmental       Service departement expense         Luotation Send       Technician Name       Service departement expense       Interdepartmental       Service departement expense         Luotation Send       Technician Name       Service departement expense       Interdepartmental       Service departement expense         Luotation Send       Technician Name       Service departement expense       Interdepartmental       Service departement expense         Luotation Send       Technician Name       Service departement expense       Interdepartmental       Service departement expense         Luotation Send       Technician Name       Service departement expense       Interdepartmental       Service departement expense         Luotation Send       Technician Name       Service departement expense       Interdepartmental       Service departement expense         Start To Work Date & Time       Arrival Technician On Site Date & Time       Interdepartement expense       Service departement expense         Start To Work Date & Time       First Time Fix       Yes No       No         Check History Machine       Yes No       Update Machine Master       Yes No         < | Quotation                                                                                             | No. : 16.0.                                      | 0.0.427        | 20                       | Date: 8/4-16                                                  | Time : 13 : 50             | Sign :     |
| Work Order Assignment (Job Time Card Summary)         Expected Job Type       Revenue       Interdepartmental       Service departement expense         Iuotation Send       Technician Name         S5T / VST       Send Technician         Start To Work Date & Time       Arrival Technician On Site Date & Time         fain Time To Resolve       Finish Work Date & Time         fordal Time To Resolve       First Time Fix         Yes       No         Check History Machine       Yes         ob Instruction       Yes                                                                                                    | Den work of                                                                                           | order No. : 160                                  | 03188          |                          | Date: 29/4-16                                                 | Time : 15.38               | Sign : Tak |
| Expected Job Type       Revenue       Interdepartmental       Service department expense         uotation Send       Technician Name         ST / VST       Send Technician         Start To Work Date & Time       Arrival Technician On Site Date & Time         fain Time To Resolve       Finish Work Date & Time         otal Time To Resolve       First Time Fix         'Yes       No         Update Machine Master       I Yes         ob Instruction       Instruction                                                                                                    | Work Order                                                                                            | Assignment (Jo                                   | ob Time Ca     | ard Summa                | iry)                                                          |                            | P          |
| Involution Send       Technician Name         ST / VST       Send Technician         Start To Work Date & Time       Arrival Technician On Site Date & Time         dain Time To Resolve       Finish Work Date & Time         foldal Time To Resolve       First Time Fix         oblinstruction       Yes                                                                                                    | Expected Job                                                                                          | о Туре                                           | Revenu         | e 🗌 Interde              | apartmental Service de                                        | epartement expense         |            |
| #ST / VST     Send Technician       Start To Work Date & Time     Arrival Technician On Site Date & Time       Main Time To Resolve     Finish Work Date & Time       otal Time To Resolve     First Time Fix       `theck History Machine     Yes       Ob Instruction                                                                                                    | Auntation Se                                                                                          | ind                                              |                |                          | Technician Name                                               |                            |            |
| Arrival recruician On Site Date & Time Main Time To Resolve Finish Work Date & Time Fotal Time To Resolve First Time Fix Yes No Check History Machine Yes No Update Machine Master Yes Ob Instruction                                                                                                    | dotation de                                                                                           |                                                  |                |                          | Send Technician                                               | City Data 9 Tim            |            |
| Times Trock Case of Times     Yes     No       Fortal Time To Resolve     First Time Fix     Yes     No       Check History Machine     Yes     No     Update Machine Master     Yes       ob Instruction     Yes     Yes     Yes     Yes                                                                                                    | ST / VST                                                                                              |                                                  |                |                          | Arrival Technician On                                         | Site Date & Tim            |            |
| Check History Machine     Yes     No     Update Machine Master     Yes       ob Instruction                                                                                                    | Start To Worl                                                                                         | Date & Time                                      |                |                          | Finish Work Date & Ti                                         | me                         |            |
| ob Instruction                                                                                                    | ST / VST<br>Start To Worl<br>Main Time To                                                             | Resolve                                          |                |                          | Finish Work Date & Ti<br>First Time Fix                       | ime                        | Yes No     |
|                                                                                                    | SST / VST<br>Start To Worl<br>Main Time To<br>Total Time To<br>Check Histor                           | k Date & Time<br>Resolve<br>Resolve<br>Machine   |                | s 🗌 No                   | Finish Work Date & T<br>First Time Fix<br>Update Machine Mast | er                         | Yes No     |
| Sign :                                                                                                    | ST / VST<br>Start To Worl<br>Main Time To<br>Total Time To<br>Check History<br>Iob Instructio         | k Date & Time<br>Resolve<br>Resolve<br>Machine   | Ye             | rs 🗌 No                  | Finish Work Date & T<br>First Time Fix<br>Update Machine Mast | er                         | Yes No     |
| Sign :                                                                                                    | ST / VST<br>art To Worl<br>ain Time To<br>atal Time To<br>tal Time To<br>beck History<br>b Instructio | k Date & Time<br>Resolve<br>Resolve<br>y Machine | Ye             | rs 🗌 No                  | Finish Work Date & T<br>First Time Fix<br>Update Machine Mast | er                         | Yes No     |

# Lampiran 8 : Quotation

|                                              | PT IND .                         | TRUCK UTAMA                                    |
|----------------------------------------------|----------------------------------|------------------------------------------------|
|                                              | QUOTATION                        |                                                |
|                                              | No : G-1100-QC                   | -160004220                                     |
|                                              | Date : 08/04/2016                | •                                              |
|                                              | Currency : IDR                   |                                                |
| ustomer name : SGG PRIMA BETON PT            | ORO - TOP : Cash                 |                                                |
| ddress JL. VETERAN RT.000 RW.000 SIDOW       | Validity up to : 08/05/201       | 6                                              |
| INDONESIA                                    | Brand : SDLG                     |                                                |
|                                              | Unit Model : LG 936L             |                                                |
| 1014/D 31 524 039 0-612 000                  | VIN / Serial No : 601816         | 04005                                          |
| IPWP 31.524.00018 01200                      | Police No / Unit Code : ITU-0000 | 04990                                          |
|                                              | Job Location : ITU - JAN         | KARTA BRANCH                                   |
|                                              | Hrs Meters/Mileage : 3/ Hours    | + 109                                          |
|                                              | Cust. Ref. No                    |                                                |
|                                              | Delivery Date                    |                                                |
|                                              | Linit Price                      | Amount                                         |
| Job No. Line No. Description                 | Disc% Qty Chilt Hoo              |                                                |
| 1                                            |                                  |                                                |
|                                              | 317 500.00                       | 317,500.00                                     |
| SLG- FILTER CORE                             | 0.00 1.00 011,000,000            |                                                |
| 4110000507                                   | 00.001                           | 137 400.00                                     |
| SLG- OIL-FILTER ASSEMBLY                     | 0.00 1.00 137,400.00             |                                                |
| 2030900065                                   |                                  |                                                |
|                                              | Detail Amount After Discount     |                                                |
| Notes:<br>Spare parts for PM Service 100 Hrs | Subtotal Amount Labour           | 0.00                                           |
|                                              | Subtotal Amount Part :           | 454,900.00                                     |
|                                              |                                  | 454 900 00                                     |
|                                              | Total Amount                     | 0.00                                           |
|                                              | Discount                         | 00.000                                         |
|                                              | Total                            | 454,500.00                                     |
|                                              | VAT :                            | 40,400.00                                      |
|                                              | Grand Total                      | 500,390.00                                     |
|                                              | Customer Signature               |                                                |
| For and On behalf of                         |                                  |                                                |
| XZ                                           |                                  |                                                |
| (Au)                                         | Date                             |                                                |
| SERVICE HEAD                                 | Late                             |                                                |
| Sri Hermanu Santoso                          |                                  |                                                |
|                                              |                                  |                                                |
| approve into 1                               | m'th 29-4-16 15.30               |                                                |
| and conseil                                  | 84-2016 17-00                    | Page 1 of 1                                    |
| + Customer 2 Service Dept                    |                                  | ragerori                                       |
| 1. Customer 2. Control out                   | Tel +62 21 44(2168 (Hunting)     | A Subsidiary of INDOPIOBL<br>www.indetruck.uta |
| J. Raya Calung Clincing Kax 3A               | Fact and the second second       |                                                |

Lampiran 9 : Purchase Order

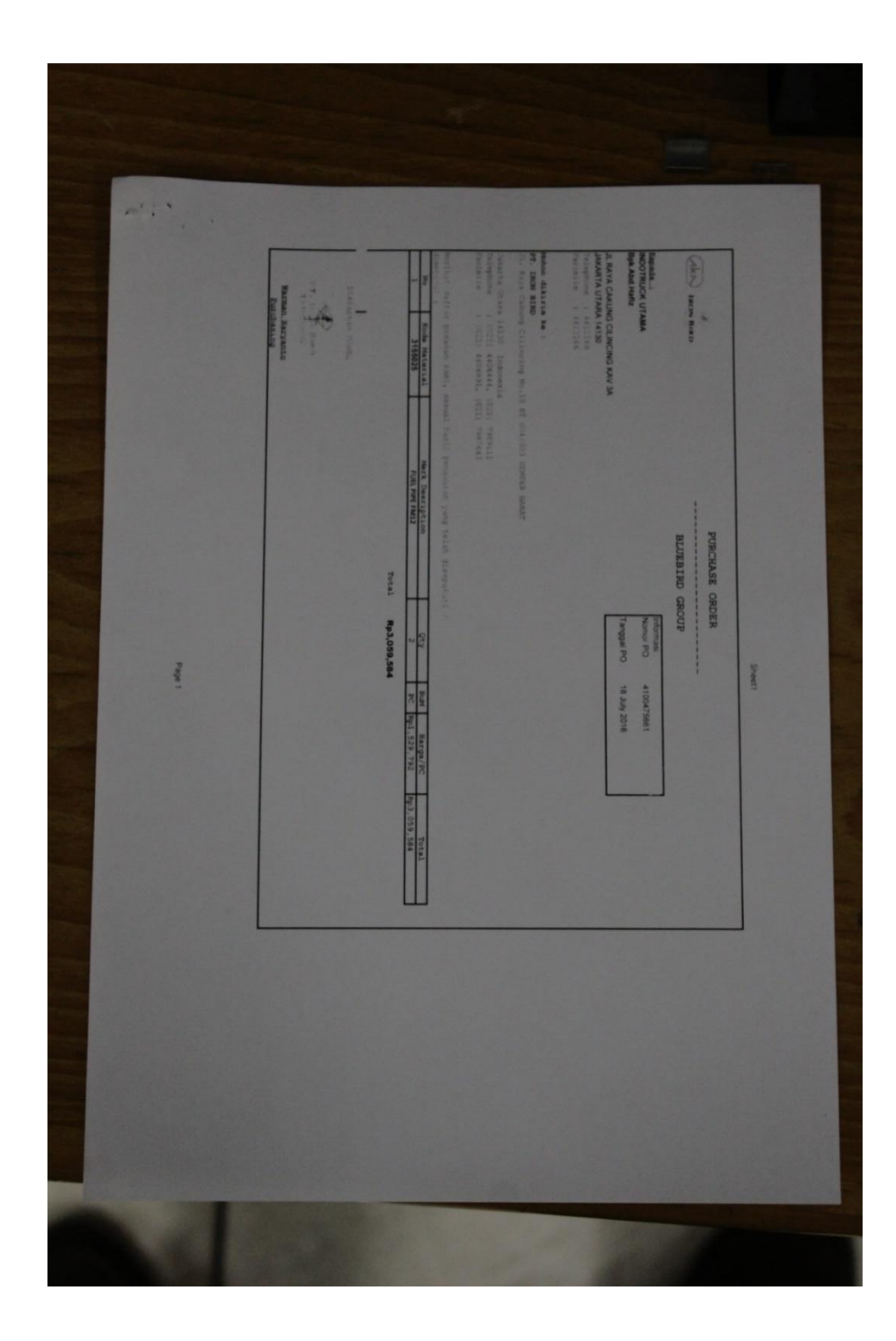

# Lampiran 10 : Work (Sales Order)

|                                                              |                                                                                      |                                                                     | WORK                                              |                          |
|--------------------------------------------------------------|--------------------------------------------------------------------------------------|---------------------------------------------------------------------|---------------------------------------------------|--------------------------|
|                                                              |                                                                                      | WO No<br>Date<br>Quotat                                             | . : S-1100-W<br>: 29/04/201<br>ion No. : QO-16000 | 016003188<br>6<br>14220  |
| Customer Name<br>Address                                     | SGG PRIMA BETON PT<br>JL. VETERAN RT 000 RW 000 SIDOM<br>KEBOMAS GRESIK<br>INDONESIA | TOP<br>ORO - Credit Limit<br>Contact Perso<br>Phone<br>Promised Rea | : 30 Days<br>: 1,854,834<br>n                     | 000 00                   |
| NPWP.                                                        | 31.524.039.0-612.000                                                                 | Cust Ref.No                                                         | Quotation<br>16000422                             | No.<br>0                 |
| Brand<br>Unit Model<br>VIN/Serial No.<br>Police No/Unit Code | SDLG<br>WHELDR LG 936L<br>601816<br>ITU-000004995                                    | Hrs Meters / M<br>Delivery Date<br>Warranty Start<br>Currency       | iillage : 109 Hours                               |                          |
| Job Location                                                 | : Jakarta Field                                                                      |                                                                     |                                                   |                          |
| Spare parts for PM Serv<br>SN. 601816                        | rice 100 Hrs                                                                         |                                                                     |                                                   |                          |
| Job No Line No<br>1 ITU-1603435                              | Quotation 160004220                                                                  | Qty                                                                 | Amount                                            | Total Amount             |
| SLG-2030900<br>SLG-<br>411000050700                          | 065 OIL-FILTER ASSEMBLY<br>FILTER CORE                                               | 1.00<br>1.00                                                        | 137,400.00<br>317,500.00                          | 137,400.00<br>317,500.00 |
| Notes :                                                      |                                                                                      |                                                                     | Sub Total                                         | 454,900.00               |
| Spare parts for PM Serv<br>SDLG936L, SN : 601810             | ice 100 Hrs<br>3                                                                     |                                                                     | VAT<br>Total                                      | 45,490.00<br>500,390.00  |
| Service Head                                                 |                                                                                      |                                                                     | Customer Sig                                      | gnature                  |
|                                                              |                                                                                      |                                                                     |                                                   |                          |
| Pm                                                           |                                                                                      |                                                                     |                                                   |                          |
| ri Hermanu Santoso                                           |                                                                                      |                                                                     | Date                                              |                          |
|                                                              |                                                                                      |                                                                     |                                                   |                          |
|                                                              | DELDV TO /7 20                                                                       | 1                                                                   |                                                   |                          |
|                                                              | MEAUL IV/S                                                                           | mu 2016                                                             |                                                   |                          |
|                                                              | - En                                                                                 |                                                                     |                                                   |                          |
|                                                              |                                                                                      |                                                                     |                                                   |                          |
|                                                              |                                                                                      |                                                                     |                                                   |                          |
|                                                              |                                                                                      |                                                                     |                                                   |                          |
|                                                              |                                                                                      |                                                                     |                                                   |                          |
|                                                              |                                                                                      |                                                                     |                                                   |                          |
|                                                              |                                                                                      |                                                                     |                                                   |                          |
|                                                              |                                                                                      |                                                                     |                                                   |                          |

Lampiran 11 : Service Order Form

|                | SERVICE              | ORDER FOR     | RM SJ 6018    | 2 mei 2016 |
|----------------|----------------------|---------------|---------------|------------|
| Bays No.       | SOF No SOF date WO N | WO date       | Customer Name | Prod SpLG  |
| No Part Number | Job Description      | 14-16.<br>00e | tty ETA TA    | Receiver   |
|                |                      | A Ord S       | up BO         | Name Sign  |
|                | Hart derlampir       |               |               |            |
|                | 0407-164220          |               |               |            |
|                | PAI 180 H            |               |               |            |
|                |                      |               |               |            |
| 2              |                      |               |               |            |
|                |                      |               |               |            |
|                |                      |               |               |            |
|                |                      |               |               |            |
|                |                      |               |               |            |
|                |                      |               |               |            |
|                |                      |               |               |            |
|                |                      |               |               |            |
|                |                      |               |               |            |
|                |                      |               |               |            |
|                |                      |               |               |            |
|                |                      |               |               |            |
|                |                      |               |               |            |
|                |                      |               |               |            |

Lampiran 12 : Field Service Order

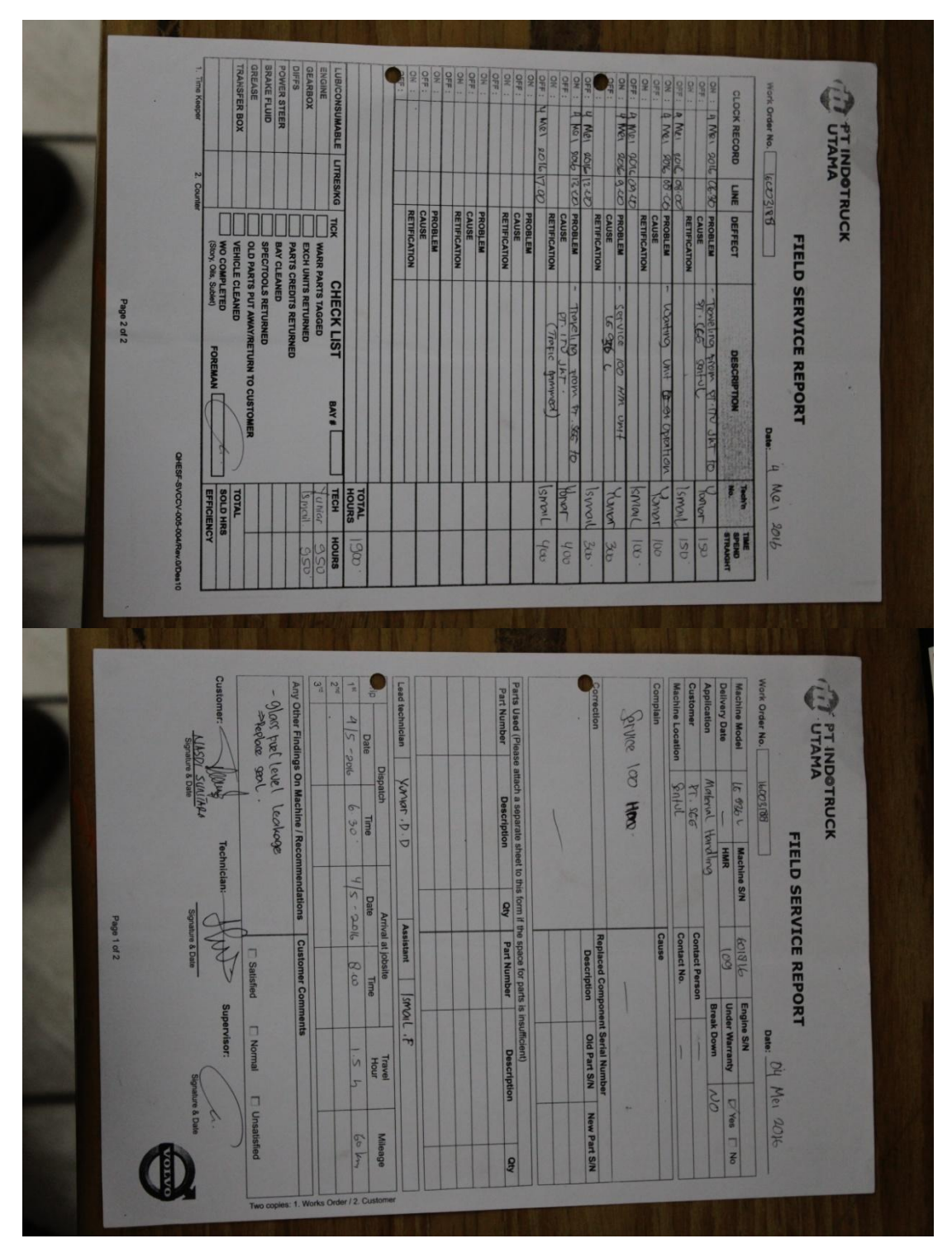

## Lampiran 13 : Invoice

| PT INDOTRUCK UTAMA                                                                                                    |                             |                                                                                                    | 1                                                                                                    | ) 21                                  |
|----------------------------------------------------------------------------------------------------|-----------------------------|----------------------------------------------------------------------------------------------------|----------------------------------------------------------------------------------------------------|---------------------------------------|
| •                                                                                                    |                             |                                                                                                    | : S-PSI-160000                                                                                                  | 0650                                  |
| Invoice To<br>SGG PRIMA BETON PT<br>JL VETERAN RT.000 RV.000<br>DIDOMORO - KEBOMAS CRESIK<br>INDONESIA<br>AID<br>NPWP 31.524 039 0-612 000 | PT<br>) RW.000<br>MAS GRESH | Date<br>Order Ref<br>Cust Ref No<br>Currency<br>TOP<br>Due Date Invoice<br>Brand<br>Unit Model<br>VIN/Senal No | 20/05/2016<br>S-1100-WO11<br>Gustation No<br>160004220<br>IDR<br>D30<br>19/06/2016<br>SDLG<br>LG 938L<br>601816 | 8003188                               |
| les No. Line No. Description                                                                                                    | City                        | Amount                                                                                                    |                                                                                                    | Total Amount                          |
| 1 ITU-<br>1603435                                                                                                    |                             |                                                                                                    |                                                                                                    |                                       |
| SLG- OIL-FILTER ASSEMBLY<br>20309/0005<br>SLG- FILTER CORE<br>4110000507                                                                   | 1.00                        | 137,400.00<br>317,500.00                                                                                       |                                                                                                    | 137,400.00<br>317,500.00              |
| Notes:                                                                                                    |                             | Detail Amount After D<br>Subtotal Amount Labou                                                                 | iscount<br>r                                                                                                    | 0.00                                  |
|                                                                                                    |                             | Total<br>PPN<br>Grand Total                                                                                    |                                                                                                    | 454,900.00<br>45,490.00<br>500,390.00 |
| For and On behall of                                                                                                    |                             | Bank<br>DBS INDONESIA IDR<br>DBS INDONESIA US<br>DBS INDONESIA EU                                              | 1: 030-1533-08<br>D: 030-1533-1<br>R: 332-000723                                                                | 5<br>86<br>48                         |
| XX                                                                                                    |                             |                                                                                                    |                                                                                                    |                                       |
| SERVICE HEAD                                                                                                    |                             |                                                                                                    |                                                                                                    |                                       |

## Lampiran 14 : Faktur Pajak

| Sec. 24            |                                                                                                    |                                            |
|--------------------|----------------------------------------------------------------------------------------------------|--------------------------------------------|
| Kod                | e dan Nomer Ser Februr Brick - 010 000 15 444 985                                                                     |                                            |
| Pen                | Gusaha Kena Pajak                                                                                                    |                                            |
| Nam<br>Alan<br>NPV | a : PT INDOTRUCK UTAMA<br>nat : JIL RAYA CAKUNG CILINCING KAV.3A, SEMPER TIMUR , JAKARTA<br>VP : 01.331.596.5-046.000 | UTARA                                      |
| Pem                | ibeli Barang Kena Pajak / Penerima Jasa Kena Pajak                                                                    |                                            |
| Nam<br>Alam<br>NPW | a : PT. SGG PRIMA BETON<br>MI : JL VETERAN RT.000 RW.000 SIDOMORO - KEBOMAS GRESIK<br>P: 31 554 083 0.632 000         |                                            |
| No.                | Nama Barang Kena Pajak / Jasa Kena Pajak                                                                              | Harga Jual/Penggantian/Uang<br>Muka/Termin |
| 1                  | SLG-2030900065 OIL-FILTER ASSEMBLY<br>Rp 137.400 x 1                                                                  | 137,400,00                                 |
| 2                  | SLG-4110000507007 FILTER CORE                                                                                         | 317 500 00                                 |
| Harga              | Jual / Penggantian                                                                                                    | 454.000.00                                 |
| Dikura             | ngi Potongan Harga                                                                                                    | 0.00                                       |
| Dikurar            | ngi Uang Muka                                                                                                    | 0.00                                       |
| Dasar I            | Pengenaan Pajak                                                                                                    | 454.900.00                                 |
| PPN =              | 10% x Dasar Pengenaan Pajak                                                                                           | 45.490.00                                  |
| Total Pl           | PnBM (Pajak Penjualan Barang Mewah)                                                                                   | 0.00                                       |
|                    | JAKARTA UT                                                                                                    | 101 2011 2010                              |
|                    | BAMBANG P                                                                                                    | ANA, 20 MBI 2016<br>RUONO                  |
|                    | BAMBANG P                                                                                                    | RUONO                                      |
| •                  | BAMBANG PI                                                                                                    | RUONO                                      |
| •                  | BAMBANG P<br>250                                                                                                    | RUONO                                      |
|                    | MA DECISIONS <sup>12</sup> JACKOGA, PAKA. Fatur Nyaka ni také diapakata ng basasa jangkan Papa da                     | RIJONO                                     |

Lampiran 15 : Screenshoot AX item

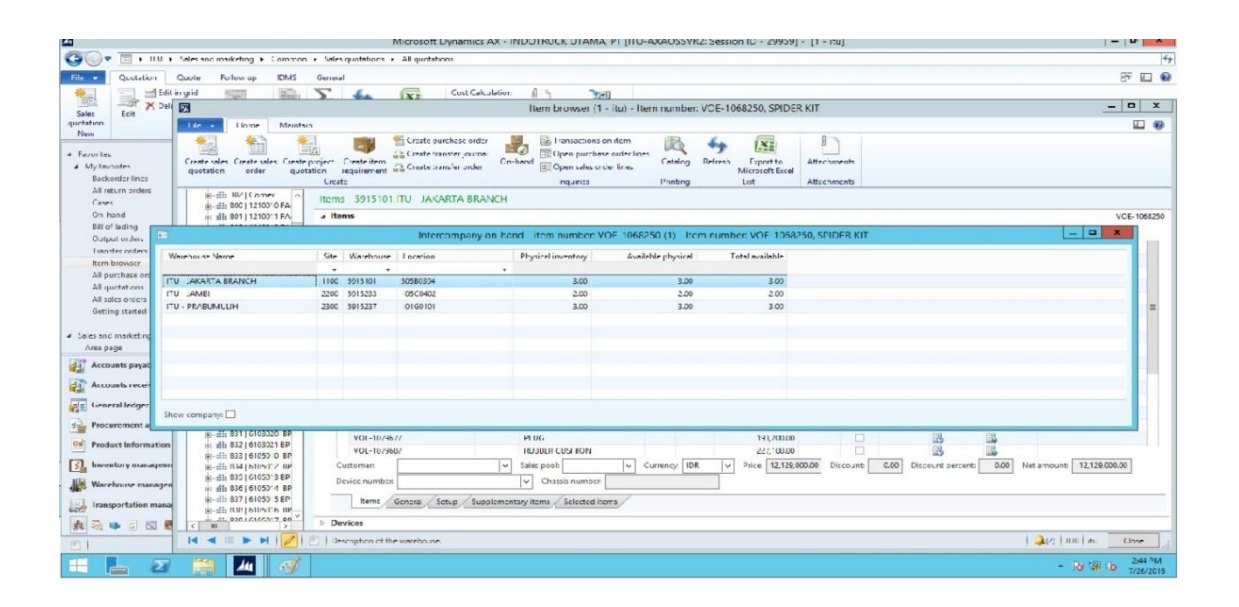
## Lampiran 16 : Screenshoot AX PO

|        | Purchase order                                                     | Vend                                                              | Name                    | Invo                       | Purchase type                         | Approval  | Status        | Direct  | Created date | and time     | Created by                                     | KRELartas                                          | ~                    | Subtotal amount:               | 0.0    | (     |
|--------|--------------------------------------------------------------------|-------------------------------------------------------------------|-------------------------|----------------------------|---------------------------------------|-----------|---------------|---------|--------------|--------------|------------------------------------------------|----------------------------------------------------|----------------------|--------------------------------|--------|-------|
|        | Ŧ                                                                  | *                                                                 |                         | -                          | *                                     | *         | *             | -       |              | -            | *                                              | *                                                  |                      | Total discount:                | 0.00   | 49    |
|        | PO-160005867                                                       | 0092                                                              | VOLVO EAST ASIA PTE LTD | 0092                       | Purchase order                        | Draft     | Open order    |         | 7/25/2016    | 08:39:42 am  | normat.a                                       |                                                    |                      | Charges:                       | 0.00   | 1 😡   |
|        | PO-160005869                                                       | 0094                                                              | VOLVO INDONESIA PT      | 0094                       | Purchase order                        | Draft     | Open order    |         | 7/25/2016    | 09:41:21 am  | asri.roz                                       |                                                    |                      | Sales tax                      | 0.00   | _     |
|        | PO-160005870                                                       | 0094                                                              | VOLVO INDONESIA PT      | 0094                       | Purchase order                        | Draft     | Open order    |         | 7/25/2016    | 09:42:14 am  | asri.roz                                       |                                                    | -                    | Round-off:                     | 0.00   | x     |
| =      | PO-160005871                                                       | 0092                                                              | VOLVO EAST ASIA PTE LTD | 0092                       | Purchase order                        | Draft     | Open order    |         | 7/25/2016    | 09:55:51 am  | sigit                                          |                                                    |                      | Total amount:                  | 0.00   |       |
|        | PO-160005872                                                       | 0094                                                              | VOLVO INDONESIA PT      | 0094                       | Purchase order                        | Confirmed | Open order    |         | 7/25/2016    | 10:43:09 am  | arief.nu                                       |                                                    | -                    | Cash discount:                 | 0.00   |       |
|        | PO-160005873                                                       | 0094                                                              | VOLVO INDONESIA PT      | 0094                       | Purchase order                        | Confirmed | Open order    |         | 7/25/2016    | 10:46:54 am  | sales-ad                                       |                                                    |                      | < 10                           | >      |       |
|        | PO-160005874                                                       | 0094                                                              | VOLVO INDONESIA PT      | 0094                       | Purchase order                        | Confirmed | Open order    |         | 7/25/2016    | 10:53:11 am  | sales-ad                                       |                                                    |                      | Latest purchase orders         | E ^    |       |
|        | PO-160005875                                                       | 0094                                                              | VOLVO INDONESIA PT      | 0094                       | Purchase order                        | Confirmed | Open order    |         | 7/25/2016    | 11:04:53 am  | arief.nu                                       |                                                    |                      | Purchase order                 | Stat   |       |
|        | PO-160005876                                                       | 0092                                                              | VOLVO EAST ASIA PTE LTD | 0092                       | Purchase order                        | Draft     | Open order    |         | 7/25/2016    | 11:11:54 am  | normat.a                                       |                                                    |                      | PO-160005909                   | Ope    | 1754  |
|        | PO-160005877                                                       | 0094                                                              | VOLVO INDONESIA PT      | 0094                       | Purchase order                        | Confirmed | Open order    |         | 7/25/2016    | 11:13:53 am  | arief.nu                                       |                                                    |                      | PO-160005901                   | Ope    | 14.77 |
|        | PO-160005878                                                       | 0094                                                              | VOLVO INDONESIA PT      | 0094                       | Purchase order                        | In review | Open order    |         | 7/25/2016    | 11:21:06 am  | arief.nu                                       |                                                    |                      | PO-160005898                   | Ope    | and a |
| ~      | PO-160005880                                                       | 0092                                                              | VOLVO EAST ASIA PTE LTD | 0092                       | Purchase order                        | Draft     | Open order    |         | 7/25/2016    | 11:54:08 am  | normat.a                                       |                                                    |                      | PO-160005895                   | Ope    |       |
|        | PO-160005882                                                       | 0092                                                              | VOLVO EAST ASIA PTE LTD | 0092                       | Returned order                        | In review | Open order    |         | 7/25/2016    | 02:59:13 pm  | sayfuLa                                        |                                                    |                      |                                | -      |       |
|        | DO. 160005883                                                      | 0011                                                              | RUBE RAN MANINE DT      | 0011                       | Durchare order                        | Draft     | Onen order    |         | 7/25/2016    | 02-28-20 mm  | nunadin                                        |                                                    | ~                    | F                              | -      |       |
| nt     | Currency: ID<br>Name: VC<br>Line number It<br>10 V<br>20 V<br>30 V | R<br>DLVO INDC<br>em numbe<br>0-3199066<br>0-8157714<br>0-2055531 | INESIA PT<br>r          | Proc<br>SEAI<br>LOC<br>COM | uct name<br>K WASHER<br>INECTING PIPE |           | Procurement c | ategory | CW quantity  | CW unit Quar | atity Unit<br>4.00 Pcs<br>6.00 Pcs<br>1.00 Pcs | Unit price<br>78,995.00<br>81,150.00<br>760,105.00 | Net<br>3<br>41<br>71 |                                |        |       |
| ÷      |                                                                    |                                                                   |                         |                            |                                       |           |               |         |              |              |                                                |                                                    |                      | 🔔(2)   IDR                     | itu    |       |
|        | 4 9                                                                |                                                                   |                         |                            |                                       |           |               |         |              |              |                                                |                                                    |                      | • 10 10 0 1/2<br>• 10 10 0 1/2 | 6/2016 |       |
| a loss |                                                                    |                                                                   |                         |                            |                                       |           |               |         |              |              |                                                |                                                    |                      | 19 M                           | 7/24   | 12015 |

## Lampiran 17 : AX Quotation

| tem              | SLG-4120000084 |                                   |                   | AIR DYER     |                | 1.00     |           | Pcs  | 821,430.00 | AIR DYER                  |   |  |
|------------------|----------------|-----------------------------------|-------------------|--------------|----------------|----------|-----------|------|------------|---------------------------|---|--|
| Hour             |                |                                   |                   |              |                | 2,00     |           |      | 400,000.00 | Replace Air Dryer         |   |  |
| Hour             |                |                                   |                   |              |                | 2.50     |           |      | 500,000.00 | Administration and outsta | 6 |  |
| Transaction type | Item number    | Worker                            | CW quantity       | Product name | Sales category | Quantity | CW unit   | Unit | Net amount | Description               |   |  |
| urrency: IDR     |                |                                   |                   |              |                |          |           |      |            |                           |   |  |
| 20-160007553     |                |                                   |                   |              |                |          |           |      |            |                           |   |  |
| 6016101          | 0.0 160007611  | DDIAAA CADANIA CENALANIC DT       | Calas aniskaking  | 1.11         |                | 0061     | C f d     |      |            |                           | × |  |
| 5915101          | QO-160007626   | THOMAS TRANS, PT                  | Sales quotation   | sigit        |                | 1257     | Sent      |      |            |                           |   |  |
| 5915101          | QO-160007625   | THOMAS TRANS, PT                  | Project quotation | putra.ba     |                | 1257     | Confirmed |      |            |                           |   |  |
| 5915101          | QO-160007624   | THOMAS TRANS, PT                  | Sales quotation   | asri.roz     |                | 1257     | Sent      |      |            |                           |   |  |
| 5915101          | QO-160007615   | INDOCEMENT TUNGGAL PRAKARSA TBK., | Sales quotation   | abd.hafi     |                | 0497     | Sent      |      |            |                           |   |  |
| 5915101          | QO-160007592   | MASAJI PRAYASA CARGO, PT          | Sales quotation   | abd.hafi     |                | 0721     | Confirmed |      |            |                           |   |  |
| 5915101          | QO-160007590   | IEV GAS, PT                       | Sales quotation   | abd.hafi     |                | 0481     | Confirmed |      |            |                           |   |  |
| 5915101          | QO-160007589   | BINA SINAR AMITY, PT              | Sales quotation   | abd.hafi     |                | 0175     | Sent      |      |            |                           |   |  |
| 5915101          | QO-160007588   | BAHANA PRESTASI, PT               | Sales quotation   | abd.hafi     |                | 0118     | Confirmed |      |            |                           |   |  |
| 5915101          | QO-160007585   | TARABATUH MANUNGGAL, PT           | Sales quotation   | sigit        |                | 1237     | Confirmed |      |            |                           |   |  |
| 5915101          | QO-160007583   | INDO TRAKTOR UTAMA, PT            | Sales quotation   | asri.roz     |                | 0496     | Confirmed |      |            |                           |   |  |
| 5915101          | QO-160007578   | IRON BIRD, PT                     | Sales quotation   | abd.hafi     |                | 0534     | Confirmed |      |            |                           |   |  |
| 5915101          | QO-160007553   | PIONIRBETON INDUSTRI, PT          | Project quotation | arief.wi     |                | 0928     | Sent      |      |            |                           |   |  |
| 5915101          | QO-160007552   | SCG READYMIX INDONESIA, PT        | Sales quotation   | sigit        |                | 1106     | Sent      |      |            |                           | = |  |
| 5915101          | QO-160007551   | CEMINDO GEMILANG, PT              | Sales quotation   | sigit        |                | 0249     | Confirmed |      |            |                           |   |  |

## Lampiran 18 : Sales Order

| 1                        | Warehouse                                                                               | Cust                                        | Sales order                                                                       | Name                         | Order type             | Status        | Created              | Relea                            | Project ID                        | Do not process        | Hold                               | Invoice account | ^ |  |
|--------------------------|-----------------------------------------------------------------------------------------|---------------------------------------------|-----------------------------------------------------------------------------------|------------------------------|------------------------|---------------|----------------------|----------------------------------|-----------------------------------|-----------------------|------------------------------------|-----------------|---|--|
| _                        | *                                                                                       | *                                           | •                                                                                 |                              |                        |               | •                    |                                  | +                                 |                       |                                    | -               |   |  |
| 9                        | 5915211                                                                                 | 0874                                        | SO-160010862                                                                      | PEC TECH SERVICES INDONESIA, | . Sales order          | Open order    | ganda.bu             | Open                             |                                   |                       |                                    | 0874            |   |  |
| 5                        | 5915103                                                                                 | 0559                                        | SO-160010863                                                                      | JAYA KARYA PERDANA, PT       | Sales order            | Open order    | partscou             | Open                             |                                   |                       |                                    | 0559            |   |  |
| 9                        | 5915101                                                                                 | 0643                                        | SO-160010864                                                                      | KONECRANES, PT               | Sales order            | Invoiced      | asri.roz             | Open                             |                                   |                       |                                    | 0643            |   |  |
| 9                        | 5915233                                                                                 | 0937                                        | SO-160010865                                                                      | POLA MITRA MAKMUR, PT        | Sales order            | Open order    | rudianto             | Open                             |                                   |                       |                                    | 0937            | _ |  |
| 5                        | 5915210                                                                                 | 1481                                        | SO-160010866                                                                      | FORTIUS AGRO ASIA PT         | Sales order            | Open order    | andre.sa             | Open                             |                                   |                       |                                    | 1481            |   |  |
| 5                        | 5915101                                                                                 | 1237                                        | SO-160010867                                                                      | TARABATUH MANUNGGAL, PT      | Sales order            | Open order    | sigit                | Open                             |                                   |                       |                                    | 1237            |   |  |
| 5                        | 5915213                                                                                 | 0256                                        | SO-160010868                                                                      | CHEVRON PACIFIC INDONESIA, P | Sales order            | Open order    | counter-             | Open                             |                                   |                       |                                    | 0256            | = |  |
| 5                        | 5915211                                                                                 | 0874                                        | SO-160010869                                                                      | PEC TECH SERVICES INDONESIA, | . Sales order          | Open order    | ganda.bu             | Open                             |                                   |                       |                                    | 0874            |   |  |
| 5                        | 5915213                                                                                 | 0256                                        | SO-160010870                                                                      | CHEVRON PACIFIC INDONESIA, P | Sales order            | Open order    | counter-             | Open                             |                                   |                       |                                    | 0256            |   |  |
| 5                        | 5915234                                                                                 | 1559                                        | SO-160010871                                                                      | SINAR SAKTI INDONESIA, PT    | Item require           | Open order    | admsvc.m             | Open                             | WO16006066                        |                       |                                    | 1559            |   |  |
| ale<br>ius               | les order:<br>stomer accor<br>rrency:                                                   | SO-1<br>unt: 0643<br>IDR                    | 60010864                                                                          |                              |                        |               |                      |                                  |                                   |                       |                                    |                 |   |  |
| Sale<br>Cus<br>Nas       | les order:<br>stomer accor<br>rrency:<br>me:<br>tem number:                             | SO-1<br>Unt: 0643<br>IDR<br>KON             | IECRANES, PT                                                                      | Sales cat                    | enery CW au            | antity CW .   | unit Quan            | tity Unit                        | Unit pric                         | ·• N                  | tamour                             |                 |   |  |
| Sale<br>Cus<br>Nas<br>It | les order:<br>stomer accor<br>rrency:<br>me:<br>tem number:                             | SO-1<br>unt: 0643<br>IDR<br>KON<br>VOE-1500 | IGODIO864<br>IECRANES, PT<br>67404, ENGINE OIL                                    | Sales catu                   | egory CW qu            | antity   CW u | unit Quan            | tity Unit                        | Unit pric                         | :e N                  | t amour                            | t D             |   |  |
|                          | les order:<br>stomer accoi<br>irrency:<br>me:<br>tem number:<br>-0AD05 %<br>OE-15067404 | SO-1<br>Unt: 0643<br>IDR<br>KON<br>VOE-1500 | IGOOTOSG4<br>IECRANES, PT<br>67404, ENGINE OIL<br>ISU OREASE GENERA<br>ENGINE OIL | L Sales cat                  | egory CW qu            | antity CW u   | unit Quan<br>4       | tity Unit<br>LOO Kg<br>LOO Ltr   | Unit pric<br>73,000.0<br>36,700.0 | te Ni<br>10<br>10 1,/ | et amour<br>292,000.0              | t0              |   |  |
|                          | es order:<br>stomer accoi<br>rrency:<br>me:<br>tem number:<br>_~GADUS 5:<br>OE-15067404 | SO-1<br>unt: 0643<br>IDR<br>KON<br>VOE-1506 | 60010864<br>ECRANES, PT<br>67404, ENGINE OIL<br>180 OREASE OENERA<br>ENGINE OIL   | u. Sales cat                 | egory CW qu<br>ategory | antity CW c   | unit Quan<br>2<br>4( | tity Unit<br>1.00 Kg<br>1.00 Ltr | Unit pric<br>73,000.0<br>36,700.0 | ie Ni<br>10<br>10 1,  | et amour<br>292,000.0<br>468,000.0 | 8<br>0<br>0     |   |  |

| No | Hari, tanggal           | Kegiatan                                                                                            | Keterangan                                                  |
|----|-------------------------|----------------------------------------------------------------------------------------------------|-------------------------------------------------------------|
| 1  | Rabu, 1 Juni 2016       | <ul> <li>Merapikan dokumen</li> <li><i>Filling</i> Form Faktur<br/>Pajak dan Sales Order</li> </ul> | Filling dokumen<br>menurut Bulan                            |
| 2  | Kamis, 2 Juni 2016      | <ul> <li>Mempelajari System AX</li> <li>Monitoring Part</li> </ul>                                  | Mencatat dan<br>memahami SOP yang<br>diberikan              |
| 3  | Jum'at, 3 Juni<br>2016  | <ul> <li>Mempelajari System AX</li> <li>Monitoring Part</li> </ul>                                  | Mencatat dan<br>memahami SOP yang<br>diberikan              |
| 4  | Senin, 6 Juni 2016      | <ul><li><i>Monitoring Part</i></li><li>Membuat PO</li></ul>                                         | Mendata Part dari AX<br>ke Excel                            |
| 5  | Selasa, 7 Juni 2016     | <ul> <li>Membuat PO</li> <li>Mencetak <i>invoice</i></li> </ul>                                     | Mendata Part dari AX<br>ke Excel                            |
| 6  | Rabu, 8 Juni 2016       | <ul><li><i>Monitoring Part</i></li><li>Membuat PO</li></ul>                                         | Mendata Part dari AX<br>ke Excel                            |
| 7  | Kamis, 9 Juni 2016      | <ul><li><i>Monitoring Part</i></li><li>Membuat PO</li></ul>                                         | Mendata Part dari AX<br>ke Excel                            |
| 8  | Jum'at, 10 Juni<br>2016 | <ul><li><i>Monitoring Part</i></li><li>Membuat PO</li></ul>                                         | Mendata Part dari AX<br>ke Excel, melanjutkan<br>membuat PO |
| 9  | Senin, 13 Juni<br>2016  | <ul> <li>Monitoring Part</li> <li>Membuat PO</li> <li>Membuat SO</li> </ul>                         | Mendata Part dari AX<br>ke Excel, melanjutkan<br>membuat PO |
| 10 | Selasa, 14 Juni<br>2016 | <ul><li>Membuat PO</li><li>Membuat SO</li></ul>                                                     | Membuat PO dan SO<br>melalui AX                             |
| 11 | Rabu, 15 Juni 2016      | <ul> <li><i>Monitoring Part</i></li> <li>Rekap data Part di Excel</li> </ul>                        | Mendata Part dari AX<br>ke Excel                            |
| 12 | Kamis, 16 Juni<br>2016  | <ul><li>Membuat PO</li><li>Membuat <i>Quotation</i></li></ul>                                       | Membuat PO dan dan<br>penawaran melalui<br>AX               |
| 13 | Jum'at, 17 Juni<br>2016 | <ul><li>Membuat PO</li><li>Membuat <i>Quotation</i></li></ul>                                       | Membuat PO dan dan<br>penawaran melalui<br>AX               |

| 14 | Senin, 20 Juni     | - Membuat PO             | Membuat PO dan dan |
|----|--------------------|--------------------------|--------------------|
|    | 2016               | - Membuat Quotation      | penawaran melalui  |
|    |                    |                          | AX                 |
| 15 | Selasa, 21 Juni    | - Membuat PO             | Membuat PO dan dan |
|    | 2016               | - Membuat Quotation      | penawaran melalui  |
|    |                    | - Monitoring PO          | AX                 |
|    |                    |                          |                    |
| 16 | Rabu, 22 Juni 2016 | - Membuat PO             | Membuat PO dan dan |
|    |                    | - Membuat Quotation      | penawaran melalui  |
|    |                    | - Monitoring PO          | AX                 |
|    |                    | -                        |                    |
| 17 | Kamis, 23 Juni     | - Membuat PO             | Membuat PO dan dan |
|    | 2016               | - Membuat Quotation      | penawaran melalui  |
|    |                    | - Monitoring PO          | AX                 |
|    |                    |                          |                    |
| 18 | Jum'at, 24 Juni    | - Membuat SO             | Mempelajari SOP    |
|    | 2016               | - Membuat <i>Invoice</i> | lanjutan pada      |
|    |                    |                          | pengerjaan dalam   |
|    |                    |                          | bagian part        |
| 19 | Senin, 27 Juni     | - Membuat PO             | - Membuat PO       |
|    | 2016               | - Membuat Quotation      | - Membuat          |
|    |                    | - Monitoring PO          | Quotation          |
|    |                    | - Membuat SO             | - Monitoring       |
|    |                    | - Membuat <i>Invoice</i> | PO                 |
|    |                    |                          | - Membuat SO       |
|    |                    |                          | - Membuat          |
|    |                    |                          | Invoice            |
|    |                    |                          |                    |
| 20 | Selasa, 28 Juni    | - Membuat PO             | - Membuat PO       |
|    | 2016               | - Membuat Quotation      | - Membuat          |
|    |                    | - Monitoring PO          | Quotation          |
|    |                    | - Membuat SO             | - Monitoring       |
|    |                    | - Membuat <i>Invoice</i> | PO                 |
|    |                    | - Mencetak Faktur Pajak  | - Membuat SO       |
|    |                    | - Merapihkan file sesuai | - Membuat          |
|    |                    | berkas yang terkait      | Invoice            |
|    |                    |                          |                    |
| 21 | Rabu, 29 Juni 2016 | - Mempelajari sistem AX  | Pelajari SOP dan   |
|    |                    | untuk fungsi service     | mencatat, serta    |
|    |                    | - Membuat Quotation      | bertanya pekerjaan |
|    |                    |                          | yang belum         |
|    |                    |                          | dimengerti         |

| 22 | Kamis, 30 Juni<br>2016  | <ul> <li>Mempelajari sistem AX<br/>untuk fungsi <i>service</i></li> <li>Membuat <i>Quotation</i></li> </ul>                                    | Pelajari SOP dan<br>mencatat, serta<br>bertanya pekerjaan<br>yang belum<br>dimengerti |
|----|-------------------------|----------------------------------------------------------------------------------------------------|---------------------------------------------------------------------------------------|
| 23 | Jum'at, 1 Juli 2016     | <ul> <li>Membuat Service<br/>Enquiry</li> <li>Membuat Quotation</li> </ul>                                                                     | Pelajari SOP dan<br>mencatat, serta<br>bertanya pekerjaan<br>yang belum<br>dimengerti |
| 24 | Senin, 4 Juli 2016      | <ul> <li>Membuat Service<br/>Enquiry</li> <li>Membuat Quotation</li> <li>Merapihkan dokumen<br/>dengan berkas terkait</li> </ul>               |                                                                                       |
| 25 | Selasa, 5 Juli 2016     |                                                                                                    | CUTI BERSAMA                                                                          |
| 26 | Rabu, 6 Juli 2016       |                                                                                                    | IDUL FITRI                                                                            |
| 27 | Kamis, 7 Juli 2016      |                                                                                                    | CUTI BERSAMA                                                                          |
| 28 | Jum'at, 8 Juli 2016     | <ul> <li>Membuat Log Kerja<br/>Service</li> <li>Membuat Service<br/>Enquiry</li> </ul>                                                         | Keperluan Audit,<br>merekap data<br>pekerjaan service                                 |
| 29 | Senin, 11 Juli 2016     | <ul> <li>Membuat Log Kerja<br/>Service</li> <li>Membuat Service<br/>Enquiry</li> <li>Membuat Quotation</li> <li>Merekap FSR dan SOF</li> </ul> | Keperluan Audit,<br>merekap data<br>pekerjaan service                                 |
| 30 | Selasa, 12 Juli<br>2016 | - Merekap FSR dan SOF                                                                                                    | Keperluan Audit,<br>merekap data<br>pekerjaan service                                 |
| 31 | Rabu, 13 Juli 2016      | - Merekap FSR dan SOF                                                                                                    | Keperluan Audit,<br>merekap data<br>pekerjaan service                                 |
| 32 | Kamis, 14 Juli<br>2016  | <ul> <li>Membuat Service<br/>Enquiry</li> <li>Membuat Quotation</li> <li>Membuat WO</li> </ul>                                                 | Keperluan Audit,<br>merekap data<br>pekerjaan service                                 |
| 33 | Jum'at, 15 Juli<br>2016 | - Membuat-Invoice                                                                                                    | Pengerjaan final dari<br>SOP service                                                  |

| 34 | Senin, 18 Juli 2016     | <ul><li>Mencetak Faktur Pajak</li><li>Membuat Invoice</li></ul>                                | Pengerjaan final dari<br>SOP service                  |
|----|-------------------------|------------------------------------------------------------------------------------------------|-------------------------------------------------------|
| 35 | Selasa, 19 Juli<br>2016 | <ul><li>Membuat WO</li><li>Membuat <i>invoice</i></li></ul>                                    | Pengerjaan final dari<br>SOP service                  |
| 36 | Rabu, 20 Juli 2016      | <ul> <li>Membuat Log Kerja dari<br/>dokumen-dokumen<br/>terkait</li> </ul>                     | Keperluan Audit,<br>merekap data<br>pekerjaan service |
| 37 | Kamis, 21 Juli<br>2016  | <ul> <li>Membuat Log Kerja dari<br/>dokumen-dokumen<br/>terkait</li> </ul>                     | Keperluan Audit,<br>merekap data<br>pekerjaan service |
| 38 | Jum'at, 22 Juli<br>2016 | <ul> <li>Filling berkas dari<br/>desember 2015 sampai<br/>dengan Juni</li> </ul>               | Keperluan Audit,<br>merekap data<br>pekerjaan service |
| 39 | Senin, 25 Juli 2016     | <ul> <li>Filling berkas dari<br/>desember 2015 sampai<br/>dengan Juni</li> </ul>               | Keperluan Audit,<br>merekap data<br>pekerjaan service |
| 40 | Selasa, 26 Juli<br>2016 | <ul> <li>Membuat Service<br/>Enquiry</li> <li>Membuat Quotation</li> <li>Membuat WO</li> </ul> | Pengerjaan final dari<br>SOP service                  |
| 41 | Rabu, 27 Juli 2016      | <ul> <li>Membuat Service<br/>Enquiry</li> <li>Membuat Quotation</li> <li>Membuat WO</li> </ul> | Pengerjaan final dari<br>SOP service                  |
| 42 | Kamis, 28 Juli<br>2016  | <ul> <li>Filling berkas dari<br/>desember 2015 sampai<br/>dengan Juni</li> </ul>               | Keperluan Audit,<br>merekap data                      |
| 43 | Jum'at, 29 Juli<br>2016 | <ul> <li>Filling berkas dari<br/>desember 2015 sampai<br/>dengan Juni</li> </ul>               | Keperluan Audit,<br>merekap data                      |